# Manual do Utilizador silverbelt

#### Copyright © 2009 ZTE CORPORATION.

#### Todos os direitos reservados.

É proibido retirar excertos, reproduzir, traduzir ou utilizar a totalidade ou parte desta publicação seja sob que forma for, ou através de qualquer meio electrónico ou mecânico, incluindo fotocópia ou microfilme, sem a prévia autorização por escrito da ZTE Corporation.

O manual é uma publicação da ZTE Corporation. Reservamo-nos o direito de alterar erratas ou de actualizar especificações sem aviso prévio.

#### Morada ZTE CORPORATION:

ZTE Plaza, Keji Road South, Hi-tech Industrial Park, Nanshan District, Shenzhen, P. R. China **Postal Code:** 518057 **Website:** http://www.zte.com.cn

Versão No.: R1.1

Manual No.: 079584500641

Data de Edição: Dezembro, 2009

# **GARANTIA LIMITADA**

A ZTE garante ao comprador original que o telefone e os acessórios incluídos não terão qualquer defeito ao nível do material e da montagem, de acordo com os seguintes termos e condições:

- 1. O QUE ESTA GARANTIA ABRANGE:
- (1) A garantia limitada do equipamento é válida por um período de 12 meses com base na data de compra (excepto a bateria, cujo período de garantia é de 6 meses).
- (2) A garantia limitada estende-se apenas ao comprador inicial (utilizador final) e não pode ser cedida nem transferida a qualquer comprador/utilizador final subsequente.
- (3) Durante o período de garantia, a ZTE, ou um centro de reparação autorizado, irá reparar ou substituir qualquer produto ou peça com defeito.
- (4) Esta garantia limitada aplica-se ao cliente/utilizador final que adquiriu o produto num distribuidor oficial.
- (5) O comprador (utilizador final) deve guardar a factura/talão de compra original para poder accionar esta garantia limitada.
- 2. O QUE ESTA GARANTIA NÃO ABRANGE:
- (1) Defeitos ou danos que resultem da má utilização deste produto.
- (2) Defeitos ou danos resultantes de uso anómalo, condições anómalas, armazenamento inadequado, exposição a locais húmidos ou molhados, modificações não autorizadas, reparações não autorizadas, negligência, abuso, acidente, alterações, instalações incorrectas, curto-circuitos, derramamento de comida ou bebida, causas naturais e danos de envio.
- (3) O custo da entrega ou transporte do produto para o centro de reparação autorizado será suportado pelo comprador (utilizador final).
- (4) Produtos recebidos para reparação pelo distribuidor ou centro de reparação após o prazo de garantia ter expirado.
- (5) Produtos com o número de série removido ou danificado.
- (6) ESTA GARANTIA LIMITADA SUBSTITUI TODAS AS OUTRAS GARANTIAS EXPRESSAS OU IMPLÍCITAS NOS TERMOS DE COMERCIALIZAÇÃO OU ADEQUAÇÃO A UMA FINALIDADE ESPECÍFICA. A EMPRESA NÃO ACEITA QUALQUER DANO CAUSADO POR OU DEVIDO A FALHAS DE MANUSEAMENTO OU FUNCIONAMENTO DO PRODUTO, OU RESULTANTE DA INCAPACIDADE DE UTILIZAR O PRODUTO.
- (7) Danos resultantes do uso de acessórios não aprovados pela ZTE.
- (8) Riscos e danos resultantes da utilização normal.

- (9) Produtos usados fora dos valores máximos publicados.
- (10) Consumíveis, tais como fusíveis.
- (11) Produtos que foram sujeitos à remoção ou desactivação não autorizada da função de bloqueio do operador de rede.

# Informações de Segurança do Produto

|            | Leia a secção de Informações de<br>Segurança deste manual do utilizador<br>nesta página | A   | Não use enquanto abastece<br>combustível                             |
|------------|-----------------------------------------------------------------------------------------|-----|----------------------------------------------------------------------|
|            | Não use o telefone enquanto conduz                                                      | эў: | Este dispositivo pode produzir luz intensa ou intermitente           |
|            | Mantenha uma distância ao corpo de<br>15 mm                                             | ×   | Não atire para o fogo                                                |
|            | As peças pequenas podem causar<br>asfixia                                               | Ċ   | Evite o contacto com dispositivos<br>magnéticos                      |
| No.        | Este dispositivo pode produzir<br>ruídos fortes                                         |     | Evite temperaturas extremas                                          |
|            | Afaste de pacemakers e de outros<br>dispositivos médicos                                | Ŧ   | Evite qualquer contacto com líquidos.<br>Mantenha o equipamento seco |
| ₽ <b>₽</b> | Desligue sempre que lhe for pedido<br>em instituições de saúde                          |     | Não tente desmontar o equipamento                                    |
| <b>A</b>   | Desligue sempre que lhe for pedido<br>em aeronaves e aeroportos                         |     | Não dependa do dispositivo para<br>comunicações de emergência        |
| **         | Desligue em ambientes explosivos                                                        |     | Use apenas acessórios autorizados                                    |

## Exposição à Radiofrequência (RF)

### Declaração Geral sobre Energia de RF

O seu telefone contém um transmissor e um receptor. Quando está ligado, recebe e transmite energia de RF. Quando efectua chamadas com o seu telefone, o sistema que processa a sua chamada controla o nível de energia a que o seu telefone transmite.

## Specific Absorption Rate (SAR)

O seu telefone é um transmissor e receptor de ondas de rádio. Foi concebido para não exceder os limites de exposição a ondas de rádio recomendados pelas directivas internacionais. Estas directivas foram desenvolvidas pela organização científica independente ICNIRP e incluem margens de segurança concebidas para assegurar a protecção de todas as pessoas, independentemente da idade ou estado de saúde.

As directivas utilizam uma unidade de medida conhecida por Taxa de Absorção Específica ou SAR (Specific Absorption Rate). O limite SAR para os dispositivos móveis é de 2 W/kg e o valor SAR mais elevado para este dispositivo quando testado no ouvido foi de 0.587 W/kg\*. Uma vez que os dispositivos móveis oferecem uma grande variedade de funções, os mesmos podem ser utilizados noutras posições, tais como, junto ao corpo, tal como descrito neste manual do utilizador \*\*.

Dado que o SAR é medido usando a potência máxima de transmissão do dispositivo, o SAR real deste dispositivo em funcionamento está normalmente abaixo do valor acima indicado. Isto deve-se a alterações automáticas ao nível de potência do dispositivo para assegurar que este utiliza apenas o nível mínimo necessário para comunicar com a rede.

\* Os testes são realizados em conformidade com a norma IEC PT62209-1.

\*\* Por favor ver utilização junto ao corpo.

## Utilização junto ao Corpo

Informações de segurança importantes relativamente à exposição a radiações de radiofrequência (RF):

Para garantir o cumprimento das directivas relativas à exposição a RF, o telefone deve ser utilizado a uma distância mínima de 15mm do corpo.

O não cumprimento destas instruções poderá levar a que a sua exposição à radiofrequência exceda os limites da directiva em questão.

#### Limitar a Exposição a Campos de Radiofrequência

Para todos aqueles que pretendem limitar a sua exposição a campos de radiofrequência (RF), a Organização Mundial de Saúde (OMS) recomenda o seguinte: Medidas de precaução: As informações científicas actuais não prevêem a necessidade de precauções especiais na utilização de telemóveis. Por precaução, poderá optar por limitar a sua própria exposição ou a exposição dos seus filhos à RF, limitando a duração das chamadas, ou utilizando dispositivos 'mãos-livres' para manter os telemóveis afastados da cabeça e do corpo.

Para mais informações sobre este assunto, visite o site da OMS em http://www.who.int/peh-emf WHO Fact sheet 193: June 2000.

#### Informação Reguladora

As seguintes aprovações e avisos aplicam-se a regiões específicas, como indicado. Poderá encontrar a Declaração de Conformidade RUSP e CE DOC no final deste manual.

# Distracções

## Condução

Toda a atenção deverá estar centrada na sua condução para reduzir os riscos de acidente. A utilização de um telefone enquanto conduz (até mesmo com um kit mãos-livres) pode causar distracção e provocar acidentes. Cumpra sempre a legislação local que restringe o uso de dispositivos sem fios enquanto conduz.

#### Operação de Máquinas

Deverá centrar toda a atenção no manuseamento de máquinas para reduzir o risco de acidentes.

## Manuseamento do Produto

#### Declaração Geral sobre Manuseamento e Utilização

A responsabilidade pela forma como usa o seu telefone e pelas consequências desse uso é unicamente sua.

Deve desligar sempre o seu telefone sempre que a sua utilização seja proibida. A utilização do seu telefone está sujeita a medidas de segurança, concebidas para proteger utilizadores e o meio ambiente.

- Trate sempre do seu telefone e acessórios com cuidado e mantenha-os limpos e sem pó.
- Não exponha o seu telefone ou acessórios ao fogo ou a produtos tabagísticos.
- Não exponha o seu telefone ou acessórios a líquidos ou humidade elevada.
- Não deixe cair, atire ou dobre o telefone ou acessórios.
- Não utilize químicos, solventes de limpeza ou aerossóis para limpar o dispositivo ou acessórios.
- Não pinte o telefone ou acessórios.
- Não tente desmontar o seu telefone nem os seus acessórios. Apenas pessoal autorizado poderá fazê-lo.
- Não exponha o seu telefone nem os seus acessórios a temperaturas extremas, mínimo [5] e máximo + [50] graus Célsius.
- Consulte a legislação local referente à eliminação de produtos electrónicos.
- Não coloque o seu telefone no bolso das calças, pois poderá parti-lo ao sentar-se.

#### **Crianças Pequenas**

Não deixe o seu telefone nem acessórios ao alcance de crianças pequenas nem permita que brinquem com eles.

Poderão magoar-se ou magoar outras crianças, ou poderão acidentalmente danificar o telefone.

O seu telefone contém peças pequenas com arestas aguçadas que podem soltar-se e provocar o risco de asfixia.

#### Desmagnetização

Para evitar o risco de desmagnetização, evite a proximidade do seu telefone a aparelhos electrónicos ou magnéticos por largos períodos de tempo.

#### Descarga Electrostática (ESD)

Não toque nos contactos de metal do cartão SIM.

### Antena

Não toque na antena desnecessariamente.

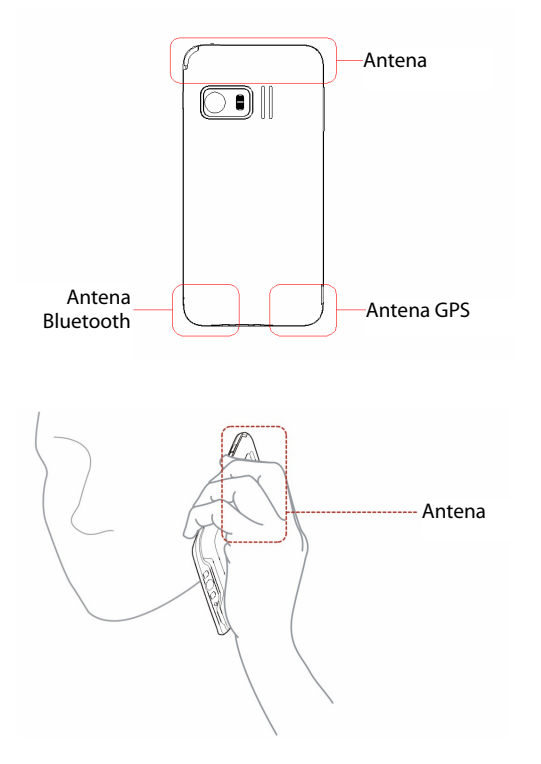

#### Posição de Uso Normal

Quando efectuar ou receber uma chamada, segure o seu telefone junto ao ouvido, com a parte inferior na direcção da sua boca.

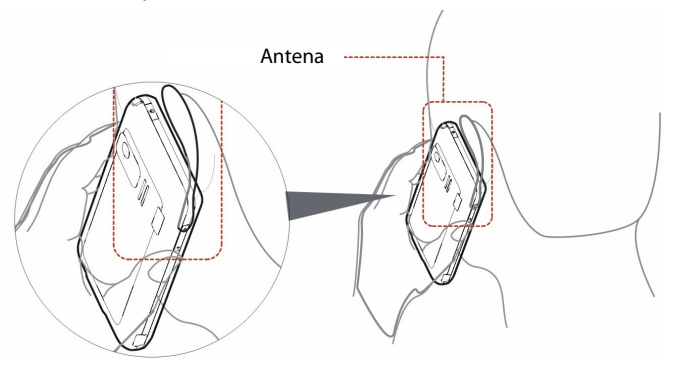

#### Airbags

Não coloque o telefone por cima da zona do airbag nem na área de insuflação do airbag. Guarde o seu telefone em segurança antes de conduzir o seu veículo.

#### **Ataques / Desmaios**

O telefone pode produzir luzes intensas ou intermitentes.

#### Lesões por Esforços Repetitivos (LER)

Para minimizar o risco de LER ao enviar mensagens de texto ou a jogar com o seu telefone:

• Não agarre o seu telefone com muita força.

- Prima os botões suavemente.
- Use as características especiais que foram concebidas para minimizar a quantidade de vezes que prime as teclas, como os Modelos de Mensagens e a introdução assistida de texto.
- Faça pausas repetidas para se alongar e relaxar.

### Chamadas de Emergência

Este telefone, bem como qualquer telefone sem fios, funciona utilizando sinais de rádio, que não garantem cobertura em todas as condições. Deste modo, não deverá nunca contar apenas com um telefone para efectuar chamadas de emergência.

#### Ruído Elevado

Este telefone pode produzir ruídos elevados que podem danificar a sua audição. Baixe o volume antes utilizar os auriculares, auscultadores Bluetooth ou qualquer dispositivo áudio.

#### Luz Forte

Este telefone pode produzir uma luz pulsante, podendo assim ser utilizado como lanterna. Contudo, não deve ser utilizado perto dos olhos.

#### **Aquecimento do Telefone**

O seu telefone pode aquecer durante o carregamento e durante o uso normal.

# Segurança Eléctrica

#### Acessórios

Use apenas acessórios autorizados.

Não ligue o seu telefone a produtos ou acessórios incompatíveis.

Tome atenção para não tocar ou deixar que objectos metálicos como moedas ou chaves toquem ou provoquem o curto-circuito nos terminais da bateria.

## Ligação a um Automóvel

Procure aconselhamento profissional para ligar uma interface do telefone ao sistema eléctrico do veículo.

#### Produtos Avariados ou Defeituosos

Não tente desmontar o telefone nem os seus acessórios.

O seu telefone e os acessórios só podem ser reparados por pessoal qualificado. Se o seu telefone ou acessórios foram imersos em água, perfurados, ou sujeitos a uma queda, não os use antes de os mesmos serem verificados por um centro de reparações autorizado.

# Interferências

## Declaração Geral sobre Interferências

A utilização do telefone junto a dispositivos médicos pessoais, como pacemakers e aparelhos auditivos deve ser feita com precaução.

## Pacemakers

Os fabricantes de pacemakers recomendam que se mantenha uma distância mínima de 15 cm entre o telefone e o pacemaker para evitar possíveis interferências com o pacemaker. Para tal, use o telefone no ouvido do lado oposto e não o guarde no bolso do peito.

## **Aparelhos Auditivos**

As pessoas com aparelhos auditivos ou outros implantes cocleares poderão ouvir ruídos de interferência quando utilizam dispositivos sem fios ou quando se encontram na sua proximidade.

O nível de interferência irá depender do tipo de aparelho auditivo e da distância da fonte de interferência. Aumentar a distância entre ambos pode reduzir a interferência. Pode também consultar o fabricante do seu aparelho auditivo para discutir alternativas.

## **Dispositivos Médicos**

Por favor consulte o seu médico e o fabricante do dispositivo médico para determinar se o funcionamento do seu telefone pode interferir com o funcionamento do seu dispositivo médico.

#### Hospitais

Desligue o seu dispositivo sem fios sempre que lhe seja solicitado em hospitais, clínicas ou instituições de saúde. Estes pedidos têm como objectivo prevenir possíveis interferências com equipamento médico sensível.

#### Aeronaves

Desligue o seu dispositivo sem fios sempre que lhe for solicitado por funcionários do aeroporto ou da companhia aérea.

Consulte a tripulação da companhia aérea sobre o uso de dispositivos móveis a bordo da aeronave: Se o seu dispositivo suportar o "modo de avião", deve activá-lo antes do embarque na aeronave.

## Interferência em Automóveis

Devido a possíveis interferências em equipamentos electrónicos, alguns fabricantes de automóveis proíbem o uso de telemóveis nos seus veículos, excepto quando a instalação inclui um kit mãos-livres com uma antena exterior.

# **Ambientes Explosivos**

## Estações de Serviço e Atmosferas Explosivas

Em locais com atmosferas potencialmente explosivas, obedeça a toda a sinalética para desligar os dispositivos sem fios como o seu telefone e outro equipamento rádio. As áreas com atmosferas potencialmente explosivas incluem os postos de abastecimento, interior dos navios, instalações de trasfega ou armazenamento de combustíveis ou substâncias químicas, áreas onde o ar contenha químicos ou partículas, como cereais, pó ou poeiras metálicas.

## Áreas de Detonação

Desligue o seu telefone ou dispositivo sem fios se estiver numa área de detonação ou em áreas com sinais afixados para desligar "intercomunicadores" ou "dispositivos electrónicos" para evitar possíveis interferências com detonações.

# Sobre o seu silverbelt

O seu dispositivo móvel silverbelt descrito neste manual foi aprovado para utilização em redes GSM850/900/1800/1900 e UMTS900/1900/2100. Se desejar mais informações sobre as redes GSM e UMTS, contacte o serviço de apoio a clientes da ZTE ou visite o site www.zte.com.cn

O número de assistência da ZTE é +86-755-26779999.

Quando utilizar as funções deste dispositivo, cumpra todas as leis, respeite a privacidade e os direitos legítimos de terceiros, incluindo direitos de autor (copyright). As protecções ao Copyright podem impedir que imagens, música (incluindo toques), e outro tipo de conteúdos sejam copiados, modificados, transferidos, ou enviados.

O seu silverbelt suporta ligações à Internet e Bluetooth<sup>™</sup>. Tal como os computadores, o seu dispositivo pode estar exposto a vírus, mensagens e aplicações maliciosas e outros conteúdos danosos. Seja cauteloso e apenas abra mensagens, aceite pedidos de conectividade, descarregue conteúdos e aceite instalações provenientes de fontes seguras. Para aumentar a segurança do seu dispositivo, pode considerar a possibilidade de instalar um software de antivírus apropriado com actualizações regulares e utilizar uma firewall.

**Aviso**: Para utilizar qualquer das funções que incluem alarmes neste dispositivo, o silverbelt tem de estar ligado. Não ligue o dispositivo quando o uso do telefone puder causar interferência ou perigo.

## Serviços de Rede

Para utilizar este telefone deverá possuir um contrato de serviço com o seu fornecedor de serviço de rede. Algumas das funções poderão requerer um suporte de rede e prestação de serviços especiais. Contacte o seu operador de rede para mais informações.

Este dispositivo suporta protocolos WAP 2.0 (HTTP e SSL) que correm em protocolos TCP/IP. Algumas funções deste dispositivo, tais como e-mail, browser, mensagens multimédia e download de conteúdos, requerem um suporte de rede e prestação de serviços adaptados a estas tecnologias.

# Índice

| Inío                                                       | Sio                                                                                                    |                                                                                                    |
|------------------------------------------------------------|----------------------------------------------------------------------------------------------------|----------------------------------------------------------------------------------------------------|
| 1.1                                                        | O Seu Telefone                                                                                                    | 17                                                                                                    |
| 1.2                                                        | Iniciar                                                                                                    | 24                                                                                                    |
| 1.3                                                        | Pôr o Seu Dispositivo em Modo de Baixo Consumo                                                                                          |                                                                                                    |
| 1.4                                                        | Usar o Ecrã Táctil                                                                                                    |                                                                                                    |
| 1.5                                                        | Introduzir e Procurar Informações                                                                                                    | 32                                                                                                    |
| 1.6                                                        | Funções e Opções                                                                                                    | 36                                                                                                    |
| 1.7                                                        | Definições do Dispositivo                                                                                                    | 40                                                                                                    |
| Uti                                                        | lizar o Telefone                                                                                                    | 43                                                                                                    |
| 2.1                                                        | Descrição Geral do Telefone                                                                                                    | 43                                                                                                    |
| 2.2                                                        | Iniciar a Função Telefone                                                                                                    | 43                                                                                                    |
| 2.3                                                        | Bloquear/Desbloquear o Seu Dispositivo                                                                                                  | 44                                                                                                    |
| 2.4                                                        | Efectuar uma Chamada                                                                                                    | 46                                                                                                    |
| 2.5                                                        | Receber uma Chamada                                                                                                    | 48                                                                                                    |
| 2.6                                                        | Utilizar os Serviços do Cartão SIM (STK)                                                                                                | 51                                                                                                    |
| Cor                                                        | nfigurar o Seu Dispositivo                                                                                                    | 52                                                                                                    |
| 3.1                                                        | Definições Básicas                                                                                                    | 52                                                                                                    |
| 3.2                                                        | Personalizar o Ecrã                                                                                                    | 58                                                                                                    |
| 3.3                                                        | Definições de Segurança                                                                                                    | 50                                                                                                    |
|                                                            | Dennições de Segurança                                                                                                    |                                                                                                    |
| 3.4                                                        | Configurar e-mail                                                                                                    | 59<br>63                                                                                                    |
| 3.4<br><b>Cor</b>                                          | Configurar e-mail                                                                                                    | 63<br>65                                                                                                    |
| 3.4<br>Cor<br>Me                                           | Configurar e-mail<br>tactos                                                                                                    |                                                                                                    |
| 3.4<br>Cor<br>Me<br>5.1                                    | Configurar e-mail<br><b>tactos</b><br><b>nsagens</b><br>Mensagens                                                                       |                                                                                                    |
| 3.4<br>Cor<br>Me<br>5.1<br>5.2                             | Configurar e-mail<br><b>ntactos</b><br>Mensagens<br>e-mail                                                                              |                                                                                                    |
| 3.4<br>Cor<br>Me<br>5.1<br>5.2<br>Lia                      | Configurar e-mail<br>ntactos<br>Mensagens<br>e-mail<br>ar-se                                                                            |                                                                                                    |
| 3.4<br>Cor<br>Me<br>5.1<br>5.2<br>Lig<br>6.1               | Configurar e-mail<br>ntactos<br>Mensagens<br>e-mail<br>ar-se<br>Ligar-se à Internet                                                     |                                                                                                    |
| 3.4<br>Cor<br>Me<br>5.1<br>5.2<br>Lig<br>6.1<br>6.2        | Configurar e-mail<br>ntactos<br>Mensagens<br>e-mail<br>ar-se<br>Ligar-se à Internet<br>Internet Explorer Mobile                         |                                                                                                    |
| 3.4<br>Cor<br>Me<br>5.1<br>5.2<br>Lig<br>6.1<br>6.2<br>6.3 | Configurar e-mail<br>ntactos<br>Mensagens<br>e-mail<br>ar-se<br>Ligar-se à Internet<br>Internet Explorer Mobile<br>Partilha da Internet |                                                                                                    |
|                                                            | Infa<br>1.1<br>1.2<br>1.3<br>1.4<br>1.5<br>1.6<br>1.7<br>Uti<br>2.1<br>2.3<br>2.4<br>2.5<br>2.6<br>Con<br>3.1<br>3.2<br>3.3             | Início         1.1       O Seu Telefone         1.2       Iniciar         1.3       Pôr o Seu Dispositivo em Modo de Baixo Consumo         1.4       Usar o Ecrã Táctil         1.5       Introduzir e Procurar Informações         1.6       Funções e Opções         1.7       Definições do Dispositivo         Utilizar o Telefone |

| 83                                            |
|-----------------------------------------------|
|                                               |
|                                               |
|                                               |
|                                               |
|                                               |
|                                               |
|                                               |
|                                               |
| 90                                            |
| 92                                            |
|                                               |
| 93                                            |
| 94                                            |
| 94                                            |
| 95                                            |
|                                               |
| 96                                            |
| 96                                            |
|                                               |
|                                               |
|                                               |
|                                               |
|                                               |
|                                               |
|                                               |
|                                               |
|                                               |
| 105<br>106<br>110<br>110<br>111               |
| 105<br>106<br>110<br>110<br>111<br>111        |
| 105<br>106<br>110<br>111<br>111<br>112<br>113 |
|                                               |

|    | 10.2 Escolher o seu Tipo de Sincronização |     |
|----|-------------------------------------------|-----|
|    | 10.4 Usar as ferramentas do ActiveSync    |     |
| 11 | Especificações                            | 119 |
| 12 | Índex                                     | 120 |
| 13 | Resolução de Problemas                    | 121 |
| 14 | Declaração de Conformidade RUSP           | 122 |
| 15 | Eliminação do seu Equipamento Antigo      | 123 |
| 16 | Declaração de Conformidade                | 124 |

# 1 Início

Chamada

# 1.1 O Seu Telefone

**Painel Frontal Painel Esquerdo** Sensor de Luz Luz Indicadora Altifalante Volume Mais Volume Ecrã Táctil Menos Tecla de navegação/ silverbelt Acção Ligação Tecla de

Tecla

Terminar

Carregador/

USB

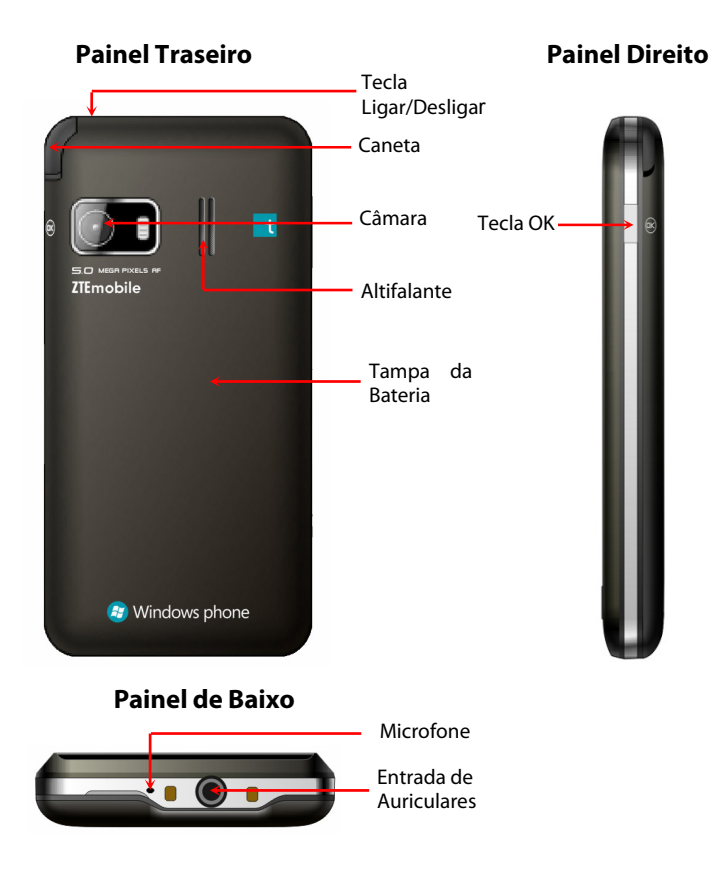

#### Definição das Teclas

| Tecla          | Função                                                                         |  |  |
|----------------|--------------------------------------------------------------------------------|--|--|
| Tecla          | <ul> <li>Premir para ligar/desligar o seu dispositivo.</li> </ul>              |  |  |
| Ligar/Desligar | <ul> <li>Premir para pôr o seu dispositivo em modo de baixo consumo</li> </ul> |  |  |
| Eigal/Desligal | (ver Início - Pôr o seu Dispositivo em Modo de Baixo Consumo).                 |  |  |
|                | <ul> <li>Premir para confirmar os dados introduzidos (O mesmo que</li> </ul>   |  |  |
| Tecla OK       | tocar em 🗰 no ecrã táctil).                                                    |  |  |
|                | <ul> <li>Premir para sair do programa em uso (O mesmo que tocar em</li> </ul>  |  |  |
|                | 🗙 no ecrã táctil).                                                             |  |  |
| Tecla de       |                                                                                |  |  |
| navegação/     | <ul> <li>Premir para confirmar a selecção.</li> </ul>                          |  |  |
| Accão          | <ul> <li>Mover suavemente a ponta do dedo para percorrer os menus.</li> </ul>  |  |  |
| Acçao          |                                                                                |  |  |
| Tecla de       | Premir para marcar um número de telefone, atender uma chamada,                 |  |  |
| Chamada        | alternar entre chamadas ou colocar uma chamada em espera.                      |  |  |
| Tecla Terminar | Premir para terminar uma chamada ou voltar ao Ecrá Hoje.                       |  |  |
| Teclas de      |                                                                                |  |  |
| Volume         | <ul> <li>Premir para aumentar/reduzir o volume do dispositivo.</li> </ul>      |  |  |
| Mais/Menos     | <ul> <li>Premir para silenciar o toque quando recebe uma chamada.</li> </ul>   |  |  |
| interios       |                                                                                |  |  |

**Nota:** Neste Manual, "premir" significa pressionar a tecla e libertá-la. "Manter a tecla premida" significa manter a tecla pressionada por dois segundos ou mais.

#### Ecrã Hoje

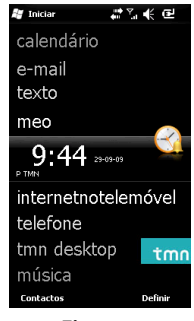

#### Figura 1

O ecrã Hoje é apresentado quando liga o telefone.

Arraste a barra de deslocamento do ecrã para cima ou para baixo para ver mais informação. Por defeito, o ecrã Hoje apresenta informações importantes, como:

- Calendário
- E-Mail
- Mensagens
- Meo (http://tmni9.pt/i9?i9=22)
- Relógio (posição central)
- Internetnotelemovel (http://m.tmn.pt)
- Telefone
- TMN Desktop (atalho para a aplicação)
- Música
- Imagens
- Atalhos
- Introdução

**Nota:** Pode personalizar o seu ecrã Hoje. Para mais informações ver *Configurar o seu dispositivo* – *Personalizar o Ecrã – Personalizar o Ecrã Hoje*.

#### Indicadores Comuns do Estado da Barra de Título do Ecrã Hoje Barra de Título

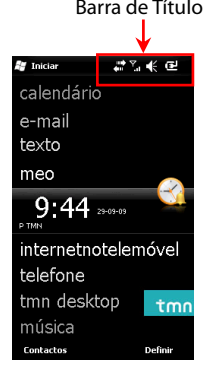

Figura 2

| Indicador | Significado                | Indicador      | Significado           |
|-----------|----------------------------|----------------|-----------------------|
| J.        | Chamada perdida            | ۳ı             | Sem serviço           |
|           | Nova mensagem              | ۳              | Rádio ligado          |
| X         | Novo e-mail                | ۲.             | A procurar rede móvel |
| đ         | A receber mensagem MMS     | T <sub>x</sub> | Rádio desligado       |
| ×.        | Nova mensagem MMS recebida | Е              | EDGE disponível       |
| ₹<br>S    | A enviar mensagem MMS      | G              | GPRS disponível       |

| Indicador        | Significado                             | Indicador        | Significado            |
|------------------|-----------------------------------------|------------------|------------------------|
| : 🖄              | Mensagem MMS enviada                    | H                | HSDPA disponível       |
|                  | Não é possível enviar mensagem<br>MMS   | ßG               | 3G disponível          |
| *                | Bluetooth ligado                        | <b>⊡</b> +       | GPRS ligado            |
| 2                | Nova mensagem Windows Live ™            |                  | GPRS em uso            |
| C,               | Chamadas reencaminhadas                 |                  | EDGE ligado            |
|                  | Roaming                                 |                  | EDGE em uso            |
| Q,               | Modo vibratório                         | ∎,<br>†          | HSDPA ligado           |
| ٩×               | Som desligado                           | E.               | HSDPA em uso           |
| €                | Som ligado                              | <b>≣</b> ,       | 3G ligado              |
| ぐ                | Altifalante ligado                      |                  | 3G em uso              |
| G                | Auricular Bluetooth detectado           | <b>C</b>         | Chamada retida         |
| ด                | Auricular Bluetooth a reproduzir música | G                | Chamada de voz activa  |
| æ                | A carregar bateria                      | ല                | Sem cartão SIM         |
| Ē                | Nível da bateria                        | t                | Sincronização em curso |
| 리                | Bateria fraca                           | ÷.               | Ligação activa         |
| <sup>7</sup> .ıl | Intensidade do sinal                    | + <sup>‡</sup> × | Ligação não activa     |

#### **Menu Iniciar**

No ecrã Hoje, toque em 🛃 Iniciar para aceder ao ecrã Iniciar que mostra os atalhos para o software do seu telefone e as aplicações instaladas pelo utilizador. Para executar os programas:

- Toque no programa que quer executar.
- Use a **Tecla de navegação/Acção** para se deslocar até ao programa e prima a **Tecla de navegação/Acção** para o executar.

• Toque num símbolo e segure; pode tocar no menu pop-up (ver **Figura 3**) para mover o símbolo para o topo.

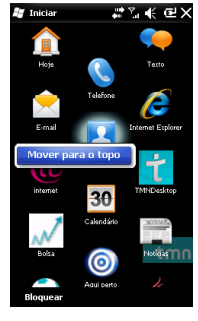

Figura 3

#### Para regressar ao Ecrã Hoje

Em qualquer ecrã, toque em 🛃 Iniciar para abrir o Ecrã Iniciar e depois seleccione Hoje para voltar ao Ecrã Hoje e executar outras tarefas.

Nota: Pode também premir a **Tecla Terminar** para voltar ao Ecrã Hoje. Contudo, se premir a **Tecla Terminar** durante uma chamada, a chamada será terminada.

#### Luz Indicadora

| Detalhe              | Descrição                                                                                              |
|----------------------|----------------------------------------------------------------------------------------------------|
| Vermelho (normal)    | A carregar                                                                                             |
| Verde (normal)       | Carregamento concluído                                                                                 |
| Verde (intermitente) | Notificações de eventos, como chamadas perdidas, nova mensagem, etc.                                   |
|                      | Estas notificações podem ser definidas em 🗗 Iniciar > Definições > Sons e Notificações > Notificações. |

# 1.2 Iniciar

#### Instalar o Cartão SIM/microSD e a Bateria

- 1. Retirar a tampa da bateria. Ver Figura 4.
- 2. Pegue no seu cartão SIM com o canto cortado como mostrado em baixo e em seguida insira-o correctamente no suporte do cartão. Ver **Figura 5**.
- Abra o suporte do cartão microSD, segure no cartão microSD com o canto cortado como mostra a Figura 6 e insira-o correctamente no suporte do cartão.
- Insira a bateria, alinhando os contactos dourados da bateria com os contactos dourados do compartimento da bateria no telefone. Carregue na bateria para baixo até se encaixar no lugar. Ver Figura 7.
- 5. Volte a colocar a tampa da bateria e pressione levemente até ouvir um estalido. Ver **Figura 8**.

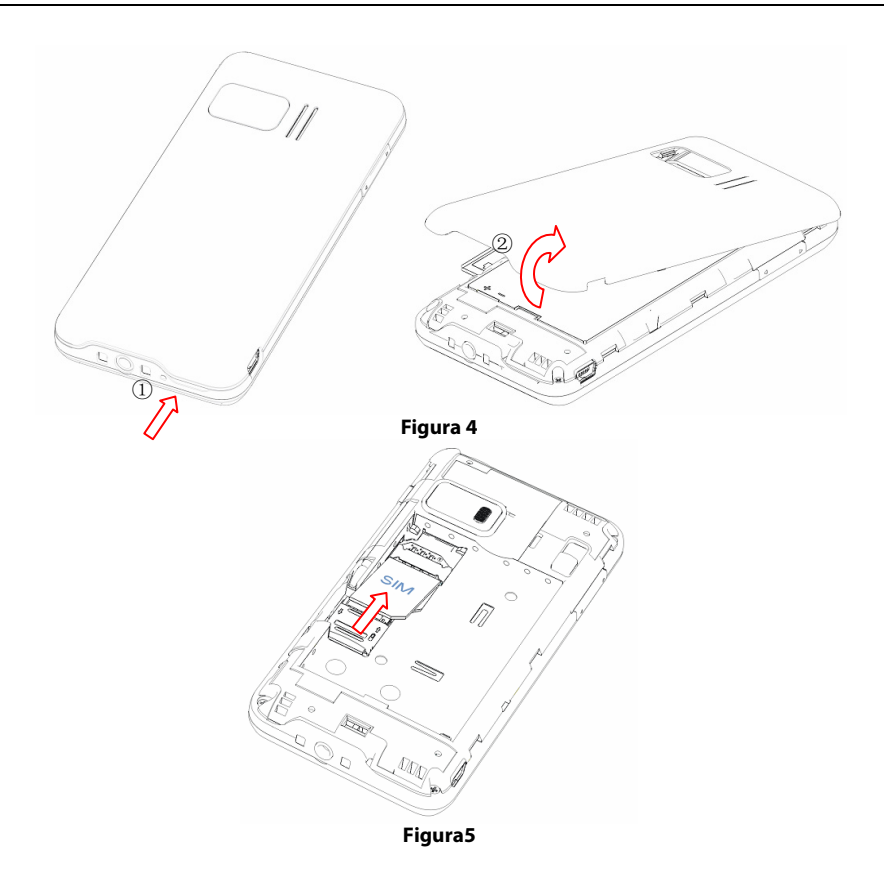

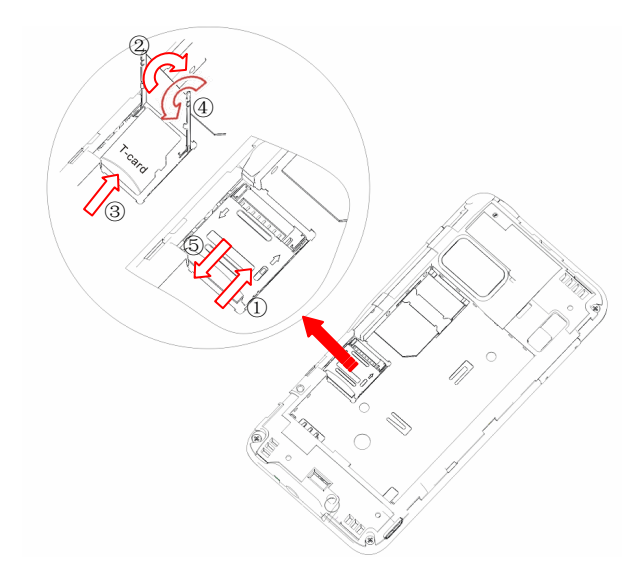

Figura 6

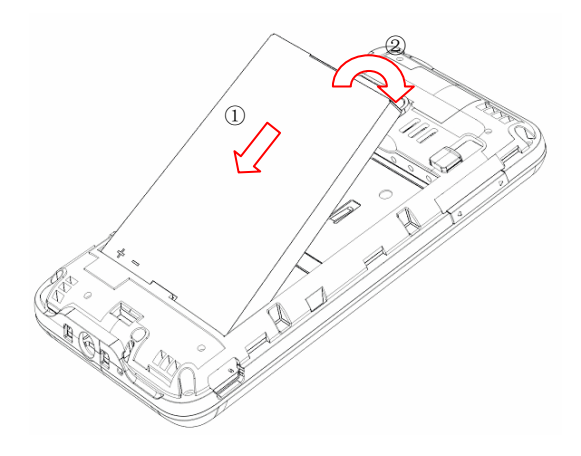

Figura 7

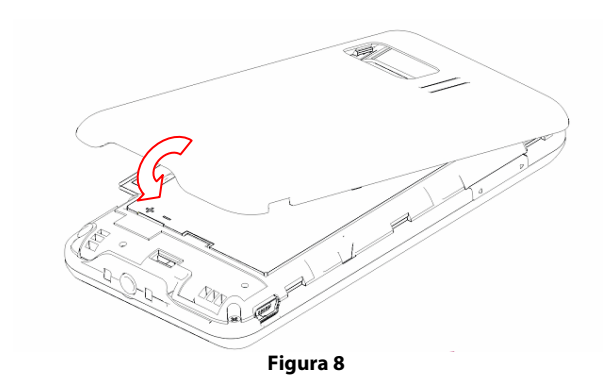

#### Retirar a Bateria e o Cartão SIM/microSD

- 1. Certifique-se de que o seu telefone está desligado.
- 2. Retire a tampa da bateria. Ver Figura 4.
- 3. Puxe a bateria para cima e retire-a do telefone. Ver Figura 9.

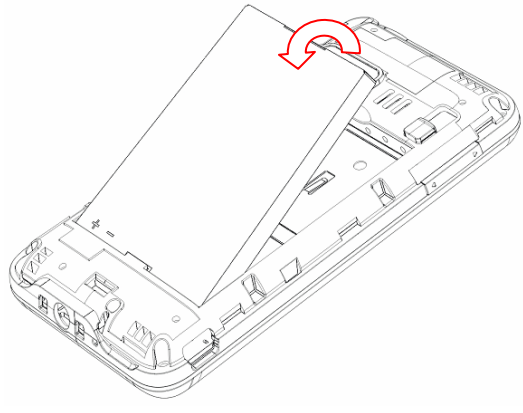

Figura 9

- 4. Puxe o cartão SIM para fora e retire-o do telefone.
- 5. Abra o suporte do cartão microSD, faça-o deslizar suavemente para baixo e retire-o do suporte.

#### Precauções na Utilização do Cartão SIM/microSD

- Não toque nos contactos de metal do cartão com as mãos ou com objectos metálicos.
- Use um pano suave para limpar o cartão.
- Mantenha o cartão fora do alcance das crianças.

#### **Carregar a Bateria**

A bateria nova não está completamente carregada. Para carregar a bateria terá de:

- 1. Ligar o carregador à entrada do carregador, no telefone. Ver Figura 10.
- 2. Ligar o carregador a uma tomada de parede AC.

Se a bateria estiver fraca, surgirá uma mensagem no ecrã e a luz indicadora estará verde e a piscar.

Enquanto carrega, a luz indicadora está vermelha. Quando carrega com o telefone ligado, o símbolo 🏈 aparece na barra de título do ecrã Hoje. Quando o carregamento está concluído, o indicador da bateria 📟 é apresentado na barra de título.

Desligue o carregador quando a bateria estiver completamente carregada.

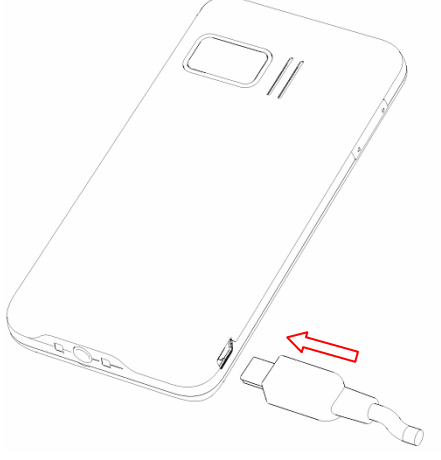

Figura 10

#### Ligar/Desligar o Seu Telefone

Certifique-se que o seu cartão (U)SIM está inserido no seu telefone e que a bateria está carregada. Mantenha a **Tecla Ligar/Desligar** pressionada para ligar/desligar o telefone. Depois de ligado, o telefone iniciará automaticamente a procura de rede. Quando ligar pela primeira vez o seu silverbelt após a compra, ou ao restaurar as definições de fábrica (ver *Configurar o Seu Dispositivo - Definições Básicas – Repor as Definições de Origem*), terá de calibrar o ecrã (ver *Configurar o Seu Dispositivo - Definições Básicas - Calibrar Ecrã*), seleccionar o seu fuso horário (ver *Configurar o Seu Dispositivo - Definições Básicas - Definições Básicas - Activar o sensor de movimento).* 

**Nota:** Poderá ter de introduzir o PIN (Número de Identificação Pessoal) se o PIN do (U)SIM estiver activo. (Ver *Configurar o Seu Dispositivo – Definições de Segurança – Segurança do* (U)SIM – Activar o PIN do (U)SIM).

# 1.3 Pôr o Seu Dispositivo em Modo de Baixo Consumo

O Modo de Baixo Consumo põe o seu telefone num estado de suspensão para poupar bateria. O seu dispositivo também entra automaticamente em modo de baixo consumo se o deixar em modo de espera durante o período de tempo definido para tal (Ver *Configurar o Seu Dispositivo – Definições Básicas – Gestão de Energia - Alterar definições de energia*).

#### Pôr o seu Dispositivo em Modo de Baixo Consumo

Pode pôr o seu dispositivo em modo de Baixo Consumo premindo rapidamente a **Tecla** Ligar/Desligar.

Nota: Se quer voltar ao normal, prima de novo a Tecla Ligar/Desligar.

# 1.4 Usar o Ecrã Táctil

Os símbolos do seu Ecrã Táctil mudam dinamicamente, dependendo das tarefas que está a executar.

1. Toque numa aplicação para a abrir.

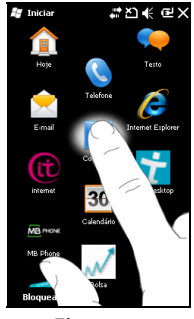

Figura 11

2. Arraste para cima para deslocar os menus para cima ou arraste para baixo para deslocar os menus para baixo.

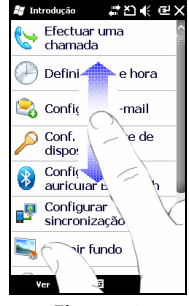

Figura 12

 Arraste para a esquerda para deslocar os menus para a esquerda e arraste para a direita para deslocar os menus para a direita. Por exemplo, arraste para a esquerda/direita para alternar entre separadores.

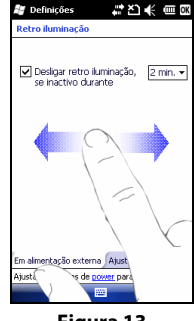

Figura 13

# 1.5 Introduzir e Procurar Informações

Quando acede a um campo que requer texto ou números, pode usar um dos métodos de introdução no ecrã.

## Métodos de Introdução de Texto no Ecrã

Quando acede a um campo que requer texto ou números, o símbolo do **Painel de Entrada** ficará disponível na parte inferior do ecrã.

Toque na seta **do Selector de Introdução** (que aparece junto ao símbolo do **Painel de Entrada**) para abrir um menu, como mostrado na **Figura 14**. Neste menu pode seleccionar ou personalizar um método de introdução de texto. O Painel de Entrada correspondente será mostrado depois de seleccionado o método de introdução de texto, podendo então usá-lo para introduzir texto ou números.

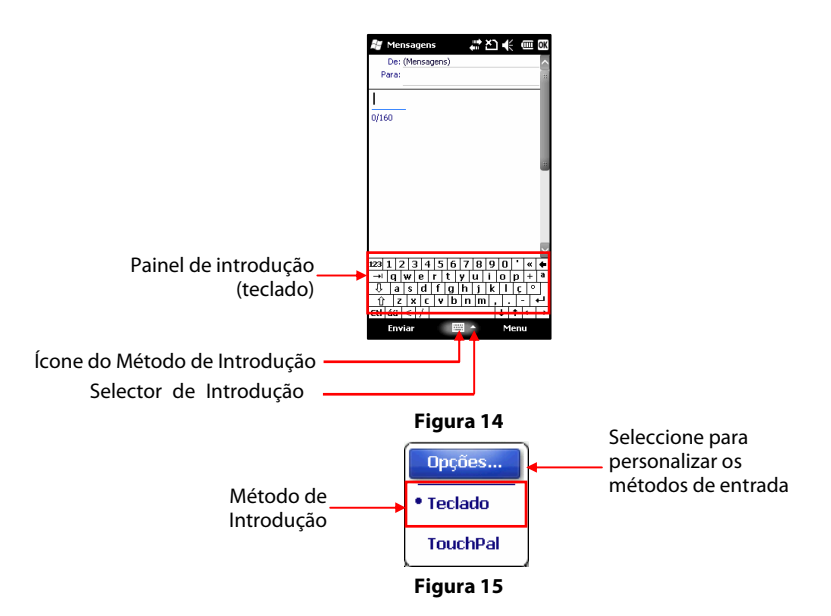

#### Introduzir Texto ou Números Através do Teclado Virtual

Com teclas maiores e uma introdução melhorada, consegue digitar mais rapidamente e com mais exactidão, utilizando o teclado táctil.

Para usar o teclado táctil:

- Aceda a um campo que necessite de texto ou números.
- Toque no símbolo do painel de entrada predefinido 🕮 para obter o Teclado.
- Toque em a~z to para introduzir letras minúsculas. Ver imagem 1 da Figura 16.

**Nota**: Ao compor frases, a primeira letra da nova frase aparecerá automaticamente em letra maiúscula.

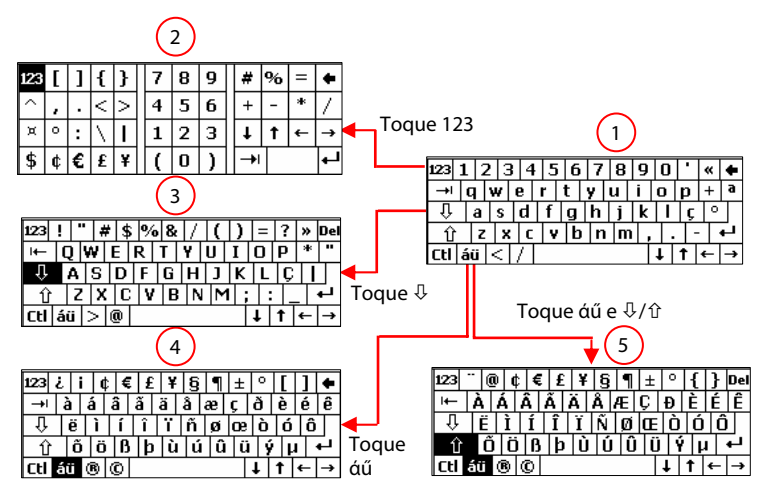

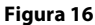

- Toque nas **Teclas** 小介 para aceder às maiúsculas do teclado táctil (Ver Imagem 3 da **Figura16**) e introduza letras maiúsculas ou símbolos.
- Toque nas **Teclas**  $\Phi/\Phi$  para alternar entre maiúsculas e minúsculas.
- Toque nas teclas 0~9 para introduzir números, ou
- Toque na Tecla 123 para obter o teclado numérico táctil (Ver Imagem 2 da Figura16) e introduza dígitos e símbolos de cálculo.
- Toque na Tecla 123 de novo para voltar ao ecrã do teclado predefinido (Ver Imagem 1 da Figura 16).
- Toque na Tecla άű para aceder ao teclado tal como mostra a Imagem 4 da Figura 16.
- Toque nas Teclas ↓/① para aceder ao teclado tal como mostra a Imagem 5 da Figura 16 e introduzir as letras maiúsculas.

- Toque na **Tecla** para introduzir o símbolo tab.
- Toque na Tecla Ctl e noutras teclas para realizar as operações correspondentes. Por exemplo, pode utilizar as Teclas Ctl e C para copiar o texto:
  - (1) Toque na Tecla Ctl.
  - (2) Arraste a caneta para seleccionar o texto que pretende copiar.
  - (3) Toque na Tecla C.
- Nota: Pode aceder a outras funções como limpar, seleccionar tudo, colar, copiar, cortar pressionando durante 1 segundo o ecrã de edição.

#### Introduzir Texto ou Números através do Teclado TouchPal

| ab | c    | 123 | <   | !> | -   | ÷  |    | K  |   |
|----|------|-----|-----|----|-----|----|----|----|---|
| q  | w    | е   | r   | t  | у   | u  | i. | 0  | р |
| 1  | 2    | 3   | 4   | 5  | 6   | 7  | 8  | 9  | 0 |
| а  | s    | d   | f   | g  | h   | j  | k  | 1  | , |
| (  | :    |     | ?   | 1  | ,   | •  | 0  |    |   |
| z  | x    | С   | ۷   | SH |     | b  | n  | m  |   |
| %  | 1    | 1   | ;   | SP | 4UE | -  | -  | \$ | 8 |
| SH | IFST | •Di | cio | Р  | т   | Si | mb | +  | 1 |

- Toque em abc para introduzir letras.
  - ♦ Toque em para alternar entre maiúsculas e minúsculas.
  - Toque em para utilizar o modo de escrita inteligente (Dicionário).
  - Toque em **L** para mudar o idioma da escrita inteligente.

Toque em Simb para introduzir símbolos.

Toque em <sup>123</sup> para introduzir números.

⊹

Toque em

- Toque em **Series** para introduzir símbolos.
  - para fazer operações como, seleccionar, copiar, cortar, etc.
- Toque em Para configurar o TouchPal.
- Toque em 🔚 para apagar o carácter que se encontra antes do cursor.

#### Procurar Informações

Pode procurar ficheiros e outros itens guardados na pasta "My Documents" ou num cartão de memória instalado. A procura pode ser feita pelo nome, ou por palavras contidas no ficheiro.

- 1. Toque em **Iniciar > Procurar Telefone.**
- 2. No campo **Procurar**, pode:
  - Introduzir o nome do ficheiro, palavras ou outras informações.
  - Toque no símbolo 🔻 e seleccione um item que já procurou.
- 3. No campo **Tipo**, pode tocar no símbolo 🔻 e seleccionar da lista o tipo de dados.
- 4. Toque em **Procurar**.
- 5. Na lista de Resultados, toque no item pretendido.

# 1.6 Funções e Opções

O seu silverbelt tem muitas funções. Os seguintes programas foram pré-instalados no seu dispositivo.

#### **Programas no Menu Iniciar**

| Símbolos | Descrição                                                                                                    |
|----------|----------------------------------------------------------------------------------------------------|
| î        | <b>Hoje</b> Permite-lhe voltar ao ecrã Hoje.                                                                                 |
|          | <b>Texto</b> Permite-lhe aceder ao menu de SMS, onde pode enviar e receber mensagens SMS.                                    |
| 2        | Telefone Permite-lhe fazer e receber chamadas, definir chamadas de marcação rápida.                                          |
|          | <b>E-mail</b> Permite-lhe aceder ao menu de Mensagens, onde pode configurar o E-mail e enviar ou receber SMS, MMS e E-mails. |
| Ø        | Internet Explorer Permite-lhe navegar na Internet e em sites WAP ou fazer<br>o download de programas ou ficheiros.           |
| 2        | Contactos Permite-lhe gerir os seus amigos e colegas.                                                                        |
|             | Internet Permite-lhe aceder a http://m.tmn.pt                                                                                                    |
|-------------|----------------------------------------------------------------------------------------------------|
| ť           | TMNDesktop Permite-lhe estar informado sobre as Condições climatéricas,<br>Trânsito, Horóscopo, Fusos Horários, entre outras.                                                                                                    |
| 30          | Calendário Permite-lhe agendar compromissos, incluindo reuniões e outros eventos.                                                                                                    |
| 0           | Aqui perto Permite-lhe aceder a http://tmni9.pt/i9?i9=71                                                                                                    |
| ~           | Bolsa Permite-lhe aceder a http://tmni9.pt/i9?i9=30                                                                                                    |
| A SCHOOL ST | Notícias Permite-lhe aceder a http://tmni9.pt/i9?i9=70                                                                                                    |
| $\odot$     | ActiveSync Permite-lhe sincronizar informação entre o seu dispositivo e um computador.                                                                                                    |
| ۲           | Desporto Permite-lhe aceder a http://tmni9.pt/i9?i9=6                                                                                                    |
| <u>چ</u>    | JAVA Permite-lhe fazer download e instalar aplicações JAVA no seu dispositivo.                                                                                                    |
| 200         | Introdução Permite-lhe aceder a um guia de operações básicas do seu<br>dispositivo: Fazer uma chamada, Acertar a data e a hora, Configurar o E-mail,<br>Definir o código do dispositivo, Configurar um auricular Bluetooth, Definir<br>fundo, Definir toque, Transferir música e adicionar/remover. |
| Q           | <b>Definições</b> Permite-lhe configurar o seu dispositivo.                                                                                                    |
|             | Imagens e Vídeos Permite-lhe visualizar, gerir e enviar as suas imagens e vídeos.                                                                                                    |
|             | Marketplace Permite-lhe comprar software, ferramentas, etc. através da<br>Internet.                                                                                                    |
|             | Windows Media Permite-lhe reproduzir ficheiros de áudio e vídeo no seu dispositivo através do Windows Media.                                                                                                    |

| **           | Messeng<br>Windows                                                                                                    | <b>ger</b> Permite-lhe enviar e receber mensagens instantâneas através do<br>s Live Messenger.                                                                                          |  |  |
|--------------|----------------------------------------------------------------------------------------------------|----------------------------------------------------------------------------------------------------|--|--|
| <b>~</b>     | Windows Live Permite-lhe encontrar informações na Internet através da versão móvel do Windows Live <sup>™</sup> . Pode também entrar na sua conta no Windows Live para aceder às suas mensagens do Live Mail e enviar/receber mensagens instantâneas no Live Messenger. |                                                                                                    |  |  |
| <i>&amp;</i> | <b>Microso</b><br>tarefas, r<br>seu telefo                                                                                                    | ft My Phone Permite-lhe sincronizar os contactos, calendário,<br>nensagens de texto, música, fotos, vídeos e outros documentos do<br>one com a sua conta em http://myphone.micosft.com. |  |  |
|              | <b>MSN Mo</b><br>Internet.                                                                                                    | <b>ney</b> Permite-lhe visualizar as cotações das suas acções através da                                                                                                    |  |  |
|              | <b>Jogos</b> Pe<br>Bubble B                                                                                                    | ermite-lhe aceder aos jogos instalados. Os jogos pré-instalados são:<br>ireaker e Solitário.                                                                                            |  |  |
| + =          | <b>Calculad</b><br>subtracçã                                                                                                    | <b>lora</b> Permite-lhe fazer operações de cálculo básicas como adição,<br>ão, multiplicação, divisão, extracção etc.                                                                   |  |  |
|              | <b>Notas</b> Permite-lhe criar notas escritas à mão ou dactilografadas e gravações de voz para enviar para outros dispositivos.                                                                                                    |                                                                                                    |  |  |
| -            | Office Mobile                                                                                                    |                                                                                                    |  |  |
|              |                                                                                                    | Excel Mobile Microsoft <sup>®</sup> Office Excel <sup>®</sup> Mobile permite-lhe editar e visualizar as suas folhas de Excel.                                                           |  |  |
|              |                                                                                                    | <b>PowerPoint Mobile Microsoft</b> <sup>®</sup> Office PowerPoint <sup>®</sup> Mobile permite-lhe visualizar as suas apresentações em PowerPoint.                                       |  |  |
|              | [n]                                                                                                    | <b>OneNote Mobile Microsoft</b> <sup>®</sup> Office OneNote <sup>®</sup> Mobile permite-lhe editar e visualizar os seus ficheiros OneNote.                                              |  |  |
|              |                                                                                                    | <b>Word Mobile Microsoft</b> <sup>®</sup> Office Word Mobile permite-lhe editar e visualizar os seus documentos e ficheiros de texto em Word.                                           |  |  |

|          | Tarefas Permite-lhe visualizar e gerir as suas tarefas no seu dispositivo.                                                                                                   |
|----------|----------------------------------------------------------------------------------------------------|
| 7        | Explorador de Ficheiros Permite-lhe organizar e gerir os seus ficheiros no dispositivo.                                                                                      |
|          | Procurar Telefone Permite-lhe procurar Notas, Ajuda, Mensagens, Tarefas e<br>outras informações no seu dispositivo.                                                          |
| <b>3</b> | Partilha da Internet Permite-lhe ligar o seu PC à Internet através da ligação<br>de dados do seu dispositivo.                                                                |
| ?        | Ajuda Permite-lhe visualizar a informação de ajuda do seu dispositivo.                                                                                                    |
| <b></b>  | FM Rádio Permite-lhe procurar canais de rádio, ouvi-los e guardá-los no seu dispositivo.                                                                                     |
|          | Câmara Permite-lhe aceder ao ecrã da câmara directamente e usar as funcionalidades da câmara.                                                                                |
| ٨        | Gestor de SIM Permite-lhe gerir os contactos guardados no seu cartão SIM.                                                                                                    |
|          | <b>Ligacão USB</b> Seleccione para executar o ActiveSync através de uma porta USB para usar o seu dispositivo como um disco flash.                                           |
| 12-14-   | Gestor de Tarefas Permite-lhe visualizar e gerir todos os programas em<br>execução no seu dispositivo.                                                                       |
| NUAMER   | Marcação por Voz Permite-lhe marcar o número de telefone de uma pessoa<br>através de um comando de voz. Existem também outros comandos que<br>podem ser controlados por voz. |
| 2        | <b>PDF</b> Permite-lhe visualizar ficheiros PDF (Portable Document Format) no seu dispositivo.                                                                               |
|          | Meteorologia do MSN Permite-lhe visualizar a temperatura actual e a previsão meteorológica através da Internet.                                                              |
| <b>1</b> | Streaming Player Permite-lhe visualizar emissões em directo e conteúdos<br>média on-demand da Internet.                                                                      |

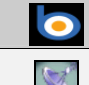

Widget do Search Permite-lhe procurar widgets na internet.

Quick GPS Permite-Ihe melhorar o desempenho do GPS antes de utilizar o Drive.

# 1.7 Definições do Dispositivo

Pode configurar o seu dispositivo da forma que desejar. Toque em 🎦 Iniciar >

Definições para visualizar as definições do seu dispositivo.

| Símbolos | Descrição                                                                                                    |                                                                                                    |  |
|----------|----------------------------------------------------------------------------------------------------|----------------------------------------------------------------------------------------------------|--|
|          | Bloquear Defina um código para o seu dispositivo.                                                                     |                                                                                                    |  |
|          | <b>Energia</b> V<br>modo de e                                                                                         | /erifique o nível da sua bateria. Pode igualmente configurar o<br>economia do dispositivo para conservar a bateria.                                                                      |  |
| *        | <b>Bluetooth</b> Ligue o Bluetooth, defina o seu dispositivo no modo visível e procure outros dispositivos Bluetooth. |                                                                                                    |  |
|          | <b>Relógio</b> é<br>também c                                                                                          | e Alarmes Defina a hora e a data do seu dispositivo. Pode lefinir os alarmes para determinados dias e horas da semana.                                                                   |  |
|          | Hoje Pers                                                                                                    | onalize o aspecto e os itens do ecrã Hoje.                                                                                                    |  |
|          | <b>Sons e N</b><br>defina o ti                                                                                        | lotificações Active os sons dos eventos, notificações, etc, e<br>po de notificações para os vários eventos.                                                                              |  |
|          | Ligações                                                                                                    |                                                                                                    |  |
|          | ( <u>)</u>                                                                                                    | <b>Gestor Ligação</b> Ligue os serviços sem fios: Bluetooth ou serviços telefónicos. Pode também aceder rapidamente às definições de serviços sem fios.                                  |  |
|          | <b>A</b>                                                                                                    | <b>Ligações</b> Defina um ou mais tipos de ligações por modem<br>para o seu dispositivo, tal como dial-up, GPRS, etc, para que<br>possa ligar-se à Internet ou à sua rede local privada. |  |

|  |           | <b>Inscrever no Domínio</b> Ligue o seu dispositivo a recursos da empresa. Vai precisar de uma palavra-chave de acesso fornecida pelo seu administrador de sistema. |
|--|-----------|----------------------------------------------------------------------------------------------------|
|  | •         | Placas de Rede Configure os Adaptadores de Rede e as Redes Sem Fios.                                                                                                |
|  | •         | <b>Transmitir</b> Defina o seu dispositivo para receber todos as transmissões.                                                                                      |
|  | <b>-</b>  | <b>USB para PC</b> Altere o tipo de ligação USB.                                                                                                    |
|  |           | Sistema                                                                                                    |
|  | 2         | Acerca de Visualize a informação básica sobre o seu dispositivo.                                                                                                    |
|  | 222       | <b>Comentários do Cliente</b> Envie os comentários de cliente para melhorar o software do Windows Mobile.                                                           |
|  |           | <b>Certificados</b> Defina a informação sobre os certificados instalados no seu dispositivo.                                                                        |
|  | <i>s</i>  | <b>Definições Regionais</b> Defina as definições locais a usar,<br>incluindo o formato de apresentação dos números, moeda,<br>data e hora no seu dispositivo.       |
|  |           | Encriptação Encripte ficheiros no seu cartão de memória.                                                                                                    |
|  |           | <b>Ecrã</b> Alinhe o ecrã. Pode também activar o "Clear Type" e ajustar o tamanho da letra.                                                                         |
|  | 1 Mr      | Gestor de Tarefas Visualizar os programas em execução e terminá-los se assim o desejar.                                                                             |
|  | -         | Informação do OEM Visualize informações do OEM do seu dispositivo.                                                                                                  |
|  | <b>\$</b> | GPS Externo Defina as portas de comunicação do GPS adequadas.                                                                                                    |

|          |          | Memória Visualize a memória e informações sobre a<br>memória dos programas do seu dispositivo e cartão de<br>memória.                                                                              |
|----------|----------|----------------------------------------------------------------------------------------------------|
|          | 8        | <b>Rato</b> Active o ponteiro do rato no ecrã que pode guiar com o seu dedo.                                                                                                    |
|          |          | Programas Geridos Consultar o histórico de instalação dos<br>programas geridos.                                                                                                    |
|          |          | <b>Relatório de Erros</b> Active e desactive a função de relatório de erros do dispositivo.                                                                                                    |
|          | <b>*</b> | <b>Restaurar definições</b> Reponha a configuração de origem do seu dispositivo.                                                                                                    |
|          | 1        | Remover Programas Remova programas que instalou no seu dispositivo.                                                                                                    |
|          |          | <b>Retro iluminação</b> Defina o tempo da Retro iluminação e ajuste-a.                                                                                                    |
|          | <b>*</b> | <b>Sensor de movimento</b> Active as funções do sensor de movimento para ajustar automaticamente o ecrã (Mensagens), controlar o Windows Media Player ou para silenciar rapidamente o dispositivo. |
|          |          | Pessoal                                                                                                    |
| <b>E</b> | 60       | <b>2G/3G</b> Seleccione o tipo de rede, de acordo com o operador do seu dispositivo.                                                                                                    |
|          |          | Entrada Defina as opções para cada método de entrada.                                                                                                    |
|          |          | Botões Atribua um programa ou função a uma tecla.                                                                                                    |
|          | 2        | <b>Proprietário</b> Introduza a sua informação pessoal no dispositivo.                                                                                                    |
|          |          | <b>Telefone</b> Personalize as definições do telefone, tais como o tipo de toque, o código PIN do seu cartão (U)SIM, serviços de chamadas, selecção de rede e muito mais.                          |

# 2 Utilizar o Telefone

# 2.1 Descrição Geral do Telefone

Pode utilizar o **Telefone** para efectuar chamadas telefónicas, definir números de marcação rápida, visualizar o registo de chamadas e enviar mensagens. O seu fornecedor de serviço móvel pode também fornecer-lhe outros serviços úteis como, correio de voz, barramento de chamadas, reencaminhamento de chamadas, chamada em espera, marcação fixa e identificação de chamadas.

O telefone pode também ser usado para ligar o seu dispositivo a um ISP ou rede de empresa para que possa navegar na Internet e ler E-mails. Pode ligar-se à Internet, ou à Intranet, através de uma linha móvel.

# 2.2 Iniciar a Função Telefone

# Activar e Desactivar a Função Telefone

Ao utilizar este telefone, pode controlar funções sem fios. Quando a função telefone está desligada, não poderá receber chamadas, enviar/receber mensagens, ou usar o GPRS para se ligar a uma rede móvel sem fios. No entanto, as outras funções do dispositivo, tais como consultar o calendário, ouvir música, ou jogar podem ser utilizadas.

- Toque em Iniciar > Definições > Ligações > Gestor Ligação para abrir o gestor ligação.
- 2. Toque em Telefone no ecrã do Gestor Ligação.

Nota: A barra de título irá mostrar <sup>¶</sup> quando Ligado ou <sup>¶</sup>x quando Desligado. Em determinadas circunstâncias (como nos aviões) poderá ter de desligar a função Telefone.

# Abrir o Ecrã Telefone

A partir do ecrã Telefone, pode visualizar a lista de marcação rápida, iniciar uma chamada, enviar mensagens de texto, ou procurar um contacto e até mesmo guardar um número nos Contactos. É possível aceder ao Ecrã Telefone de várias maneiras:

- Prima a Tecla de Chamada.
- Seleccione Telefone e toque-lhe a partir do ecrã Hoje.
- Toque 🎦 Iniciar >Telefone.

# Introduzir o PIN do (U)SIM

Sempre que ligar o telefone ou activar a função de telefone pela primeira vez após o ligar, terá de introduzir o PIN do seu cartão SIM fornecido pelo operador, caso tenha o código PIN activo (Ver Configurar o Seu Dispositivo – Definições de Segurança – Segurança do (U)SIM – Activar o PIN do (U)SIM).

Introduza o código PIN do (U)SIM e prima **Introd**. Aguarde que o telefone verifique o código PIN.

**Aviso:** Se introduzir o PIN incorrecto três vezes consecutivas, o cartão (U)SIM será automaticamente bloqueado. Contacte o seu operador para obter o PUK (código de desbloqueio do PIN) para desbloquear o cartão (U)SIM.

# 2.3 Bloquear/Desbloquear o Seu Dispositivo

# Bloquear o seu dispositivo

Pode bloquear o teclado para evitar premir as teclas inadvertidamente e para evitar acções não autorizadas no dispositivo quando não o tem consigo. Quando o teclado está bloqueado, pode receber avisos de chamadas e ver alertas de compromissos.

- 1. Toque em 🌌 Iniciar.
- 2. Toque em **Bloquear**.

Notas:

•

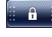

O símbolo de bloqueio aparece quando bloqueia o seu dispositivo.

Pode receber chamadas e fazer chamadas de emergência com o teclado bloqueado.

## Desbloquear o seu dispositivo

📕 para a esquerda ou direita para desbloquear o seu Arraste o símbolo de bloqueio dispositivo, como indicado na imagem seguinte.

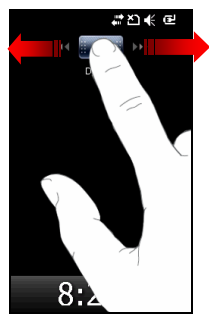

Se seleccionar Windows Clássico em 🎦 Iniciar > Definições > Bloguear > Visualização (ver Definições Básicas - Definições de Segurança - Proteger o seu Dispositivo), siga os seguintes passos para desbloquear o seu dispositivo:

- Na parte inferior do ecrã Hoje, toque em **Desbloguear**. 1.
- 2. Toque em **Desbloquear** de novo.

# 2.4 Efectuar uma Chamada

## Efectuar uma chamada, introduzindo um número de telefone

- 1. Introduza os números de telefone que quer marcar no ecrã Telefone.
- 2. Em caso de engano, toque em para apagar o último dígito, mantenha a tecla pressionada para apagar todos os dígitos. O seu telefone lista automaticamente todos os contactos que lhes correspondem.
- 3. Prima a Tecla de Chamada ou toque em Falar para ligar.
- 4. Prima tecla Fim ou toque em Desligar para terminar a chamada.

## Efectuar uma chamada introduzindo um nome de contacto

- 1. Abrir o ecrã Telefone (Ver Utilizar o Telefone Iniciar a Função Telefone Abrir o Ecrã Telefone).
- 2. Use um método de entrada de texto para digitar o primeiro ou último nome do contacto (Ver *Início Introduzir e Procurar Informações*).
- 3. Quando o contacto aparece na lista, toque no mesmo e em seguida toque em **Falar** ou seleccione o contacto e prima a **Tecla de Chamada**.

# Efectuar uma Chamada a partir da Lista de Contactos

- 1. No ecrã Hoje, toque em **Contactos** ou toque em 🎦 **Iniciar > Contactos**.
- 2. Toque no contacto com que pretende falar, ou seleccione-o e prima a **Tecla de Chamada**.

**Nota:** Se houver mais de um número para o contacto, toque no número que pretender ligar.

## Efectuar uma Chamada a partir do Registo de Chamadas

- 1. Abra o ecrã Telefone (Ver Utilizar o Telefone Iniciar a Função Telefone Abrir o Ecrã Telefone).
- 2. Toque em **Reg. Cham**.

- 3. Toque no número da lista cuja chamada foi recentemente efectuada ou recebida. Pode deslocar a lista para baixo para ver mais registos.
- 4. Toque no número que pretende ligar e toque em **Chamar**, ou seleccione o número e prima a **Tecla de Chamada**.

## Efectuar uma chamada em conferência

Pode criar uma chamada telefónica entre si e duas ou mais pessoas.

- 1. Ligue para o primeiro número.
- 2. Quando estiver em chamada com o primeiro número, toque em Reter.
- 3. Ligue para o segundo número.
- 4. Toque em Menu > Conferência.
- 5. Para adicionar mais uma pessoa, toque em **Reter**, marque o número, e em seguida toque em **Menu > Conferência**.

Nota: Se pretender falar com uma das partes em privado durante uma chamada em conferência, toque em Menu > Privado. Para voltar à chamada em grupo, toque em Menu > Conferência.

# Efectuar Chamadas de Emergência

No ecrã Telefone, introduza o número de emergência da sua área e depois prima **Falar** ou prima a **Tecla de Chamada**. É possível marcar números de emergência quando o cartão (U)SIM não está inserido.

O cartão (U)SIM poderá conter outros números de emergência. Contacte o seu fornecedor de serviço para mais informações.

# **Efectuar Chamadas Internacionais**

- No Ecrã Telefone, toque em **Teclado virtual** para mostrar o teclado virtual, se necessário.
- 2. Toque e segure em +0 para introduzir "+".

- 3. Introduza o número de telefone completo.
- 4. Toque em Falar ou prima a Tecla de Chamada.

Por exemplo: +49-123-12345678 no seguinte formato: +indicativo do país-indicativo da área-número de telefone.

# Efectuar chamadas por Marcação Rápida

Prima sem soltar a tecla de marcação rápida para fazer a chamada no ecrã Hoje. Pode configurar entradas/atalhos de marcação rápida para os números mais usados.

### Definir a Marcação Rápida

Antes de criar uma entrada de Marcação Rápida, o número já terá de existir nos Contactos.

- 1. No ecrã do telefone, toque em Marc. Ráp.
- 2. Toque em **Menu > Novo**.
- Seleccione o contacto que quer configurar como marcação rápida, ou toque em Menu > Novo Contacto para adicionar o número ao qual pretende associar a marcação rápida nos seus Contactos.
- 4. Toque nas setas à frente de **Localização** para seleccionar a tecla numérica à qual pretende associar o contacto seleccionado.
- 5. Toque em OK.

# Ligar para Correio de Voz

No Ecrã Telefone, manter premida a tecla

# 1

# 2.5 Receber uma Chamada

# Atender ou rejeitar uma chamada

Quando recebe uma chamada, o telefone apresenta a informação no ecrã.

- Para atender, prima a **Tecla de Chamada**, ou toque em **Responder**.
- Para rejeitar, toque em Ignorar ou prima a Tecla Fim.

#### Notas:

- Pode usar outros programas do seu dispositivo durante uma chamada. Para voltar rapidamente ao telefone, prima a Tecla de Chamada ou toque em Iniciar >Telefone. Para terminar a chamada, prima a Tecla Fim.
- Quando alguém que não consta da sua lista de Contactos lhe liga, pode criar o contacto durante a chamada, ou a partir do registo de chamadas, tocando em Menu
  > Guardar em Contactos.

## Atender ou Adiar uma Segunda Chamada

- Prima a **Tecla de Chamada** ou toque em **Responder** para colocar a primeira chamada em espera e atender a segunda chamada. Toque em **Trocar** para alternar entre chamadas.
- Toque em **Ignorar** para adiar o atendimento da chamada.

### Pôr uma Chamada em Espera

Durante uma chamada, pode colocar essa chamada em espera para que possa ligar para outro número, ou atender uma chamada. Se tiver mais do que uma chamada em linha, pode alternar entre as chamadas.

- Toque em **Reter** para colocar uma chamada em espera.
- Prima a Tecla de Chamada.

## **Reencaminhar Chamadas**

Pode utilizar o **Reencaminhamento de Chamadas** para reencaminhar todas as chamadas recebidas para um número diferente.

1. Abra o ecră Telefone (Ver Utilizar o Telefone – Iniciar a Função Telefone – Abrir o Ecră Telefone).

- 2. Toque em Menu > Opções > Serviços.
- 3. Seleccione Reencaminhamento de Chamadas e toque em Obter Definições.
- 4. Seleccione **Reencaminhar todas as chamadas recebidas** e introduza o número de telefone que irá receber as chamadas reencaminhadas.

Pode também usar o **Reencaminhamento de Chamadas** para reencaminhar chamadas recebidas para um número diferente, dependendo da situação:

- Seleccione Sem resposta para reencaminhar chamadas apenas quando não puder atender chamadas.
- Seleccione **Indisponível** para reencaminhar chamadas apenas quando o seu telefone estiver desligado ou sem cobertura de rede.
- Seleccione Ocupado para reencaminhar chamadas quando a linha estiver ocupada.

### **Barrar Chamadas**

Pode utilizar o **Barramento de Chamadas** para bloquear determinado tipo de chamadas recebidas e/ou efectuadas.

- 1. Abra o ecrã Telefone (Ver Utilizar o Telefone Iniciar a Função Telefone Abrir o Ecrã Telefone).
- 2. Toque no separador Menu > Opções > Serviços.
- 3. Seleccione Barramento de Chamadas e toque em Obter Definições.
- 4. Seleccione o tipo de chamadas recebidas e/ou efectuadas que pretende barrar.

## Silenciar uma Chamada

Durante uma chamada pode silenciar o microfone para que a pessoa com quem está a

falar não o ouça, podendo o utilizador ouvir essa pessoa.

- Toque em **Sem som** para silenciar a chamada.
- Quando o microfone está desligado o símbolo 🗳 é apresentado no ecrã.
  - Toque em **Activ. som** para ligar o microfone de novo.

# 2.6 Utilizar os Serviços do Cartão SIM (STK)

STK aparece no ecrã apenas se o seu cartão (U)SIM fornecer essa função. Para usar os serviços do cartão (U)SIM, tem primeiro que inserir o cartão (U)SIM no telefone.

Toque em 🎦 Iniciar > STK. O nome mostrado no serviço STK é fornecido pelo seu operador

de rede. Por exemplo, se inserir um cartão (U)SIM fornecido pela ZTE, o nome que aparece no

serviço STK será o Menu ZTE.

Os serviços informativos do cartão (U)SIM dependem das redes. Para mais informações por favor contacte o seu operador.

# 3 Configurar o Seu Dispositivo

# 3.1 Definições Básicas

# Introduzir dados do proprietário

Quando guarda os seus dados de proprietário no dispositivo e estes são apresentados no ecrã, é mais fácil devolve<u>re</u>m-lhe o dispositivo em caso de perda.

- 1. Toque em 🎦 Iniciar > Definições > Pessoal > Proprietário.
- 2. Insira os seus dados pessoais e seleccione se pretende que sejam apresentados no ecrã quando o dispositivo está ligado.

# Definir Hora e <u>D</u>ata

- 1. Toque em 🎦 Iniciar > Definições> Relógio e Alarmes.
- 2. No separador Hora, seleccione o fuso horário correcto e acerte a data e hora.

**Dica**: Se a Data estiver a ser apresentada no ecrã Hoje (*Ver Configurar o Seu Dispositivo -Personalizar o Ecrã - Personalizar o Ecrã Hoje*), pode abrir e editar a informação directamente a partir do ecrã Hoje. Basta tocar nessa parte do ecrã e seleccione o separador **Hora** para configurar hora e data.

**Nota**: Durante a sincronização, a hora do seu dispositivo é sincronizada com a hora do seu computador.

# **Definir Alarmes**

- 1. Abra Relógio e Alarmes de uma das seguintes formas:
  - No ecrã Hoje, toque na zona da data e seleccione o separador Alarmes, se necessário.
  - Toque em 🎦 Iniciar > Definições > Relógio e Alarmes > Alarmes.

- 2. Toque em < **Descrição** > e introduza um nome para o alarme.
- Toque no dia da semana em que pretende activar o alarme, pode seleccionar vários dias tocando nos dias pretendidos, um por um.
- 4. Toque na hora para abrir o relógio e definir a hora para o alarme:
  - Para introduzir a hora a partir do relógio use a caneta para arrastar o ponteiro dos minutos e das horas.
  - Para introduzir a hora a partir da caixa toque nas horas ou minutos. Depois toque nas setas para cima ou para baixo, ou use o painel de entrada de texto para introduzir um número.
- 5. Toque em 🄌 para especificar o tipo de alarme que pretende. Pode escolher uma luz intermitente, um som único, um som repetitivo, ou vibração.
- 6. Se optar por um som, toque na lista ao lado da caixa Emitir Som e toque no som que pretende.

Nota: Quando terminar de definir os alarmes, o símbolo 🖾 do ecrã Hoje altera-se para

### Activar o sensor de movimento

Pode usar o sensor de movimento para controlar o Windows Media Player, silenciar rapidamente o seu dispositivo ou ajustar automaticamente o ecrã para horizontal ou vertical enquanto visualiza as mensagens.

- Seleccione ou limpe a caixa de verificação Silenciar ao inverter telefone / Acelerómetro / Rotação automática de ecrã.
  - Silenciar ao inverter telefone: Pode voltar o seu dispositivo para baixo para silenciá-lo quando um alarme toca, quando recebe uma chamada, etc.
  - Acelerómetro: Pode sacudir o seu dispositivo para esquerda / direita para saltar para o item anterior / seguinte quando está a reproduzir ficheiros multimédia no Windows Media Player.
  - Rotação automátic: Pode rodar o telefone enquanto navega no Browser, visualiza imagens ou mensagens que o ecrã é automaticamente ajustado para horizontal (lado esquerdo / lado direito) ou para vertical.
- Coloque o seu dispositivo numa superfície plana (como uma mesa) e toque em Calibração até que a mensagem "Calibração bem sucedida!" seja apresentada no ecrã.
- 3. Toque em OK.

## Gestão de Energia

### Alterar definições de energia

Pode configurar o seu dispositivo para desligar o ecrã se inactivo durante o tempo que especificar, para conservar bateria. Pode especificar uma definição para quando o dispositivo está ligado a uma fonte externa de electricidade e outra para quando estiver a utilizar bateria.

Para uma conservação óptima, especifique 3 minutos ou menos.

1. Toque em 🎦 Iniciar > Definições > Energia.

- 2. Toque no separador Avançadas.
- 3. Marque as caixas de verificação para as condições em que quer que o dispositivo se desligue automaticamente. Depois escolha o intervalo de tempo.

### Faça com que a bateria dure mais tempo

A duração da bateria depende do tipo de bateria e da forma como utiliza o seu dispositivo. Tente o seguinte para ajudar a preservar a duração da sua bateria:

- Toque em Iniciar > Definições > Energia. No separador Avançadas, pode especificar quando é que o seu dispositivo se desliga para conservar bateria (Ver Configurar o Seu Dispositivo – Definições Básicas – Gestão de Energia - Alterar definições de energia).
- Use o adaptador AC para ligar o seu dispositivo a uma tomada externa sempre que possível, especialmente quando usa o modem ou outros periféricos.
- Ajuste a Retro iluminação (Ver *Configurar o seu Dispositivo Personalizar o Ecrã Configurar a Retro Iluminação*) para diminuir depois de um intervalo de tempo.
- Desligue o Bluetooth quando não o está a usar (Ver *Ligar-se Bluetooth Ligar/Desligar o Bluetooth*).
- Torne o seu dispositivo visível a outros dispositivos apenas quando está a tentar estabelecer uma ligação Bluetooth (Ver Ligar-se – Bluetooth – Tornar o Seu Dispositivo Visível).
- Seleccionar Receber todas as transmissões apenas quando estiver a tentar receber ficheiros transmitidos. Para encontrar esta definição, toque em Definições > Ligações > Transmitir.
- Reduza o volume premindo a **Tecla de Menos Volume** (Ver o Painel Esquerdo do Seu Telefone).

# Alterar o Idioma e Definições Locais

As definições locais especificam o modo como são apresentados os números, a moeda, a data e a hora.

1. Toque em 🎦 Iniciar > Definições > Sistema > Definições Regionais.

2. No separador **Região**, seleccione o seu idioma e região.

A Região que seleccionar determina as opções que são seleccionadas por defeito nos outros separadores. Estas opções predefinidas são apresentadas no separador **Região** por baixo da caixa de lista.

3. Para alterar as outras opções, toque nos outros separadores, tais como **Número**, **Moeda**, **Hora** e **Data** para alterar as definições.

## Definir Notificações de Eventos

#### Especifique o toque para o evento

- 1. Toque em 🖾 Iniciar > Definições > Sons e Notificações.
- 2. No separador **Sons**, escolha a forma como pretende ser avisado, seleccionando as caixas de verificação apropriadas.
- 3. No separador Notificações, em Evento, toque no nome do compromisso e escolha como pretende ser avisado, seleccionando as caixas de verificação apropriadas. Pode escolher várias opções, tais como um som especial, uma mensagem ou uma luz intermitente. Se não marcar nenhuma caixa, verá um símbolo, para o avisar do evento.

Nota: Desligar o som e a luz intermitente ajuda a poupar energia.

# Seleccionar o Tipo de Rede

Os serviços GSM e WCDMA são suportados pelo seu dispositivo. Pode definir o tipo de rede de

acordo com o serviço do seu telefone.

- 1. Toque em 🎦 Iniciar > Definições > Pessoal > 2G/3G.
- 2. Seleccione AUTO, WCDMA ou GSM.

# Definir o Sinal de Toque

Pode seleccionar um sinal de toque para o avisar das chamadas recebidas.

1. A partir do ecrã Telefone, toque em Menu > Opções > Telefone.

- 2. Na lista Tipo, seleccione o tipo que pretende.
- 3. Na lista **Toque**, seleccione o toque que pretende.

Nota: Para usar ficheiros personalizados, wav, mid, ou wma como sinal de toque, use o ActiveSync do seu PC ou o Bluetooth para copiar o ficheiro para a pasta **O Meu** Dispositivo/My Documents/Os Meus Toques do seu dispositivo. Depois seleccione o som que pretende da lista Toque. Para mais informações sobre copiar ficheiros para o seu dispositivo, ver a Ajuda do ActiveSync.

# Calibrar Ecrã

Calibrar o ecrã táctil envolve tocar no centro de uma cruz com a caneta à medida que a cruz se move pelo ecrã. Este processo garante que quando toca no ecrã com a caneta, o item em que tocou é activado.

Se o seu dispositivo não responde correctamente aos toques no ecrã, siga os passos seguintes para o calibrar:

- 1. Toque em 🎦 Iniciar > Definições > Sistema > Ecrã.
- No separador Geral, toque em Alinhar Ecrã, e siga as instruções para completar a calibração.

# Configurar o Rato de Dedo

O rato de dedo é uma funcionalidade que lhe permite usar os seus dedos em vez da caneta. Permite-lhe desenhar um cursor no ecrã e guiá-lo com o seu dedo.

- 1. Toque em 🎦 Iniciar > Definições > Sistema > Rato.
- 2. Seleccione Rato.
- 3. Mova a barra para definir a velocidade.
- 4. Toque em OK.

Nota: Se não quiser usar o Rato de Dedo, toque em 🎦 Iniciar > Definições > Sistema > Rato de Dedo e seleccione Navegação de 4 vias.

# Repor as Definições de Origem

1. Toque em 🎦 Iniciar > Definições > Sistema > Restaurar definições.

- 2. Digite 1234.
- 3. Toque em OK.

O telefone reiniciará depois da reposição.

Atenção: Depois de repor os valores de origem do seu telefone, toda a informação e definições guardados no seu dispositivo serão apagadas.

# 3.2 Personalizar o Ecrã

# Personalizar o Ecrã Hoje

- 1. Toque em Iniciar > Definições > Hoje.
- 2. No separador **Aspecto**, seleccione o tema pretendido para o fundo do ecrã Hoje.
- No separador Itens, seleccione os itens que pretende ver no ecrã Hoje. Para definir as opções de um item, seleccione o item e toque em Opções. Nem todos os itens têm opções.

**Nota**: Para alterar a ordem como os itens são mostrados no ecrã Hoje, toque no item e toque em **Para Cima** ou **Para Baixo**.

# Adicionar uma Imagem de Fundo Personalizada

Pode usar uma das suas próprias imagens como imagem de fundo do ecrã Hoje. Atenção que as imagens podem afectar a facilidade de leitura do texto do ecrã Hoje.

- 1. Toque em 🛂 Iniciar > Definições > Hoje.
- 2. Seleccione a caixa de verificação **Utilizar esta imagem como fundo** e toque em **Procurar** para visualizar uma lista dos seus ficheiros de imagens.
- 3. Na Pasta, seleccione a pasta que contém a imagem que pretende utilizar.
- 4. No **Tipo**, seleccione o tipo de ficheiro da imagem.
- 5. Toque na imagem que pretende usar.
- 6. Toque em **OK**.

**Nota**: Quando utilizar a câmara para tirar uma foto, pode tocar em **Menu > Def. como Fundo Hoje**. Ao fazê-lo, pode seleccionar o grau de transparência que quiser quando a imagem estiver a ser usada como imagem de fundo.

## Configurar a Retro Iluminação

#### Ajustar a luminosidade da retro iluminação

- 1. Toque em 🎦 Iniciar > Definições > Sistema > Retro iluminação.
- 2. Toque em Ajustar luminosidade.
- 3. Mova a barra para ajustar a luminosidade.

#### Configurar a retro iluminação para se apagar ao fim de um período de tempo

- 1. Toque em 🎦 Iniciar > Definições > Sistema > Retro iluminação.
- 2. Toque no separador Em alimentação por bateria ou Em alimentação externa.
- Seleccione a caixa de verificação Desligar Retro iluminação, se inactivo durante e especificar o tempo de espera.

# 3.3 Definições de Segurança

# Proteger o seu dispositivo

Pode proteger o seu dispositivo da utilização não autorizada e proteger os seus dados das seguintes formas:

- Proteja o seu dispositivo com um código que será necessário para desbloquear o dispositivo. Pode também definir um período de tempo após o qual o seu dispositivo se bloqueia automaticamente.
  - a) Toque em 🎦 Iniciar > Definições > Bloquear.

- b) Seleccione a caixa de verificação Bloquear ecrã se o telefone não for usado por e no campo da direita, quanto tempo o dispositivo deve estar inactivo até que o código seja exigido. Se o seu administrador definiu um período mínimo de tempo, pode definir um intervalo mais curto, mas não mais longo.
- c) No campo do código, seleccione o tipo de código que pretende usar. Introduza o código e confirme-o.
  - PIN Simples: Indique um código numérico.
  - Forte alfanumérica: Indique um código que use letras maiúsculas e minúsculas, números, e símbolos, tais como pontuação.

Se o seu dispositivo foi configurado para se ligar a uma rede, use o código Forte alfanumérica para ajudar a proteger a segurança da rede.

 No separador Sugestão, introduza uma frase que o ajudará a lembrar-se do código mas que não permita que outros a adivinhem.

A pista será apresentada depois de ter introduzido o código errado quatro vezes.

 e) No separador Visualização, seleccione um ecrã de desbloqueio: Predefinição do Windows ou Windows Clássico.

Nota: Alterar o ecrã de desbloqueio implica reiniciar o seu dispositivo.

f) Toque em OK.

Da próxima vez que o dispositivo for ligado, o código ser-lhe-á pedido.

#### Atenção:

- Para garantir que pode efectuar chamadas de emergência, não comece o seu código com os dígitos do número de emergência local.
- Cada vez que o código incorrecto é inserido, o tempo de resposta do dispositivo aumenta até parecer que o dispositivo não está a responder.
- 2. Encripte os ficheiros à medida que os guarda na memória do cartão para que os mesmos só possam ser lidos neste dispositivo.
  - a) Toque em 🎦 Iniciar > Definições > Sistema > Encriptação.
  - b) Seleccione Encriptar ficheiros quando colocados cartões de memória.

Notas:

- Se a sua empresa implementa uma política de encriptação, pode ver esta definição, mas não a poderá alterar.
- Os ficheiros encriptados só podem ser lidos pelo dispositivo que os encriptou.
- Os ficheiros encriptados são abertos tal como os outros ficheiros, desde que esteja a utilizar o dispositivo que os encriptou. Não existe qualquer passo necessário para ler estes ficheiros.

#### Alterar Palavra-passe

1. Toque em Iniciar > Definições > Bloquear.

Ser-lhe-á pedido o código actual.

- 2. No campo **Palavra-passe**, introduza o novo código.
- 3. Introduza o novo código outra vez no campo **Confirmar**.
- 4. No separador **Sugestão**, introduza a frase que o ajudará a lembrar-se do código mas que não permita que outros a adivinhem.

A pista será apresentada depois de ter introduzido o código errado quatro vezes.

5. Toque em **OK**.

## Segurança do PIN (U)SIM

Pode definir o código PIN para evitar que terceiros utilizem a função (U)SIM. O código PIN inicial é fornecido pelo seu Operador.

#### Activar o PIN do (U)SIM

Após a activação do código PIN, sempre que ligar o seu telefone terá de introduzir o código PIN. Senão, não poderá utilizar as funções do cartão (U)SIM. É necessário introduzir o código PIN antes que este possa ser alterado ou desactivado. Se se esquecer do código PIN, contacte o seu operador.

1. Abra o ecrã Telefone (Ver Utilizar o Telefone – Iniciar a Função Telefone – Abrir o Ecrã Telefone).

- 2. Toque em Menu > Opções > Segurança.
- 3. Seleccione a caixa **PIN obrigatório quando o telefone é utilizado**.
- 4. Introduza o código PIN do (U)SIM e toque em Introd.

Nota: Para cancelar sem activar o PIN do (U)SIM, toque em Cancelar.

**Aviso:** Se introduzir o PIN incorrectamente três vezes, o cartão (U)SIM será automaticamente bloqueado. Contacte o seu fornecedor de serviço para obter o código PUK para desbloquear o seu cartão (U)SIM.

#### Desactivar o PIN do (U)SIM

É necessário introduzir o código PIN correcto para o poder desactivar. Após a desactivação, sempre que ligar o telefone, já não terá de introduzir o código PIN.

- 1. Abra o ecră Telefone (Ver Utilizar o Telefone Iniciar a Função Telefone Abrir o Ecră Telefone).
- 2. Toque em Menu > Opções > Segurança.
- 3. Limpe a caixa **PIN obrigatório quando o telefone é utilizado**.
- 4. Introduza o código PIN do (U)SIM e toque em Introd.

#### Alterar o PIN do (U)SIM

Quando o PIN do novo cartão (U)SIM é activado, tem que introduzir este PIN para desbloquear o telefone.

- 1. Abra o ecrã Telefone (Ver Utilizar o Telefone Iniciar a Função Telefone Abrir o Ecrã Telefone).
- 2. Toque em Menu > Opções > Segurança.
- 3. Toque em **Mudar PIN**.
- 4. Introduza o PIN antigo e toque em **Introd**.

- 5. Introduza o novo PIN. Certifique-se que o novo PIN tem entre 4 a 8 dígitos.
- 6. Volte a introduzir o novo PIN para confirmar e depois toque em Introd.

#### Alterar PIN 2

- 1. Abra o Ecrã do Telefone (Ver Utilizar o Telefone Iniciar a Função do Telefone Abrir o Ecrã do Telefone).
- 2. Toque em Menu > Opções > Segurança.
- 3. Toque em Mudar PIN 2.
- 4. Introduza o antigo PIN 2 e toque em Introd.
- 5. Introduza o novo PIN 2. Certifique-se que o novo PIN 2 tem entre 4 a 8 dígitos.
- 6. Volte a introduzir o novo PIN 2 para confirmar e depois toque em Introd.

# 3.4 Configurar e-mail Configurar uma conta de e-mail

Antes de poder enviar e receber E-mails, terá de configurar uma conta de E-mail com um ISP (Internet Service Provider), ou uma conta a que aceda utilizando uma ligação a um servidor VPN (normalmente uma conta da empresa).

- Toque em e-mail no ecrã Hoje, se tiver uma conta de e-mail no seu dispositivo, ou toque em Iniciar > E-mail > Configurar Correio.
- 2. Introduza o seu endereço de e-mail e código e toque em Seguinte.
- Seleccione a caixa de verificação Tentar obter definições de correio automaticamente a partir da Internet para descarregar automaticamente do servidor de E-mail as definições necessárias, ou terá de introduzir as informações de configuração do servidor manualmente.

- 4. Assim que a configuração automática estiver concluída, toque em **Seguinte**.
- 5. Introduza o seu nome e o nome que pretende atribuir à conta de E-mail e toque em **Seguinte**.
- 6. Na lista **Envio/Recepção Automáticos**, seleccione com que frequência prefere sincronizar o seu E-mail, e depois toque em **Concluir**.

Nota: Para mais informações, consulte o documento de ajuda no seu dispositivo.

# 4 Contactos

Pode adicionar novos contactos com a respectiva informação. Ao definir os dados para o contacto, poderá contactar rapidamente a pessoa ou consultar os dados do contacto. Os Contactos serão guardados na memória do telefone ou no cartão (U)SIM. Se guardar os dados no cartão (U)SIM, pode introduzir o nome e o número. Se guardar os dados na memória do telefone, pode também introduzir campos de dados, incluindo a categoria, E-mail, morada, imagens, toques, etc.

Pode adicionar novos contactos ao Outlook e os respectivos dados ao telefone. Além disso, poderá sincronizar os contactos entre o seu dispositivo e um servidor remoto a especificar.

# Abrir Contactos

Toque em 🎦 Iniciar > Contactos para abrir a aplicação Contactos.

# **Criar um Contacto**

#### **Criar um Contacto no Outlook**

- 1. Toque em Novo > Contacto do Outlook no ecrã Contactos.
- 2. Introduza os dados para o novo contacto.

Para identificar facilmente quem efectua uma chamada, pode associar uma imagem a cada contacto do Outlook.

Para associar uma imagem a um contacto toque em **Selec. uma imagem**, para seleccionar a imagem que pretende. Para apagar a imagem, seleccione **Menu** > **Remover Imagem**.

3. Toque em OK.

Quando alguém que não está na sua lista de contactos lhe liga, poderá rapidamente guardar o número nos contactos, tocando em **Menu > Guardar em Contactos**.

#### Criar um Contacto no (U)SIM

- 1. Toque em Novo > Contacto SIM no ecrã Contactos.
- 2. Introduza o Nome e o Número do novo contacto.

3. Toque em OK.

#### Criar um Grupo de E-mail

- 1. Toque em Novo > Grupo de E-mail no ecrã Contactos.
- 2. Introduza o nome do grupo.
- 3. Toque em Adic. Membro para seleccionar endereços de E-mail dos Contactos.

**Nota**: Se o endereço de E-mail que quer adicionar ao Grupo não existe nos **Contactos**, toque em **Menu > Novo Contacto** para o adicionar.

4. Toque em OK.

#### Criar um Grupo de Mensagens

- 1. Toque em **Novo > Grupo de Mensagens** do ecrã Contactos.
- 2. Introduza o nome do grupo.
- 3. Toque em Adicionar Membro para seleccionar contactos dos Contactos.

**Nota**: Se o contacto que quer adicionar ao Grupo de Mensagens não existe nos **Contactos,** toque em **Menu > Novo Contacto** para o adicionar.

4. Toque em OK.

## Visualizar e Editar Informação dos Contactos

- 1. Toque em **Iniciar > Contactos**.
- Seleccione o contacto cuja informação quer visualizar ou editar e seleccione Menu > Editar.
- 3. Quando terminar, toque em OK.

### Visualizar a Lista de Contactos Ordenada por Diferentes Colunas

Se introduziu informação no campo da **Empresa** para os seus contactos Outlook do seu telefone, poderá alternar entre modo de Empresa e Nome, seleccionando **Menu > Ver Por > Nome/Empresa**. No modo de visualização por Empresa pode rapidamente encontrar os contactos que trabalham para uma determinada empresa.

Pode filtrar a lista de contactos por categorias. Na lista de contactos, **Menu > Filtro.** Toque na categoria que atribuiu a um contacto. Para mostrar todos os contactos de novo, seleccione **Todos os Contactos**.

# **Procurar um Contacto**

**Procurar Contacto por Nome**: No ecrã da lista de Contactos, introduza o nome do contacto para o procurar.

**Procurar Contacto por Número de Telefone:** No ecrã Hoje introduza o número de telefone do contacto. Os contactos cujos números começam com o número que introduziu serão listados.

## **Apagar um Contacto**

- 1. Toque em 🔄 Iniciar > Contactos.
- 2. Seleccione o item que pretende apagar.
- 3. Toque em Menu > Eliminar.
- 4. Toque em **Sim** para confirmar.

# **Enviar Dados do Contacto**

 Seleccione os dados do contacto a enviar e toque em Menu > Enviar Contacto > Transmitir. Da lista de dispositivos visíveis, toque no dispositivo que pretende para começar a enviar. **Nota:** Certifique-se que tanto o transmissor como o receptor têm a função Bluetooth activada.

- Seleccione os dados do contacto a enviar e toque em Menu > Enviar Contacto > Mensagens. Seleccione os dados do contacto, conclua a mensagem e toque em Enviar.
- Seleccione Menu > Enviar como vCartão. Introduza o destinatário no campo Para da mensagem MMS e toque em Enviar.

Se o destinatário aceitar a mensagem MMS, os dados do contacto que enviou serão automaticamente guardados nos Contactos do destinatário.

### **Enviar Mensagens MMS para Contactos**

Seleccione Menu > Enviar MMS (Móvel) para enviar um MMS a um contacto seleccionado.

# 5 Mensagens

Mensagens é onde todas as suas contas de e-mail, SMS e MMS estão localizadas.

Quando recebe uma nova mensagem, pode abri-la a partir do ecrã Hoje. Basta tocar na linha onde a nova mensagem está localizada para a ler. Para aceder às suas contas de mensagem,

toque em 🛃 Iniciar > E-mail e seleccione a conta que quer ler.

# 5.1 Mensagens

O dispositivo irá alertá-lo para as mensagens que não foram lidas com o ícone 🗳 na barra de título.

# Criar um SMS

Toque em 🚰 Iniciar > Texto ou 🎦 Iniciar > E-mail > Mensagens para aceder ao ecrã da lista de mensagens e seleccione Menu > Novo > SMS.

1. Introduza o número de telefone de um ou mais destinatários, separando-os com um ponto e vírgula (;).

Para aceder aos números de telefone dos contactos, prima a **Tecla de Acção** ou toque em **Menu** > **Adicionar Destinatário** para seleccionar um contacto da lista.

- 2. Toque na área de introdução de texto para introduzir o conteúdo da mensagem.
  - Toque em **Menu > O Meu Texto** para adicionar rapidamente uma mensagem modelo ao seu SMS.
  - Toque em Menu > Verificação Ortográfica para verificar os erros.

**Nota**: Pode premir **Menu** > **Introduzir** para introduzir uma Fotografia/Vídeo, Áudio, vCard, vCalendar ou um Anexo à sua mensagem. Ao efectuar esta operação, a mensagem SMS será convertida em mensagem MMS.

3. Toque em Enviar para enviar a mensagem.

### **Criar um MMS**

Toque em 🚰 Iniciar > Texto ou 🚰 Iniciar > E-mail > Mensagens para aceder ao ecrã da lista de mensagens, seleccione Menu > Novo > MMS.

1. Insira o número de telefone de um ou mais destinatários, separando-os com um ponto e vírgula (;).

Para aceder a números de telefone dos Contactos:

- a) Toque em Menu > Adicionar Destinatário ou prima a Tecla de Acção.
- b) Seleccione De Contactos ou De Histórico.
- c) Seleccione um contacto da lista.

Nota: Pode igualmente premir a **Tecla de Acção** para aceder a números de telefone a partir dos Contactos.

- 2. Toque no campo Assunto para introduzir o assunto do MMS.
- 3. Toque em Introduzir fotografia /vídeo ou Menu > Inserir > Fotografia/Vídeo para seleccionar uma foto ou clip de vídeo das suas pastas.

Toque em **(a)** ou **Menu > Capturar imagem** para tirar uma nova fotografia e inseri-la na mensagem MMS.

Toque em 🖾 ou **Menu > Gravar vídeo** para gravar um novo vídeo e introduzi-lo na mensagem MMS.

- 4. Toque em Introduzir áudio ou Menu > Inserir > Áudio para seleccionar um ficheiro de áudio e introduzi-lo na mensagem MMS.
- Toque em Introduzir texto aqui ou Menu > Inserir > Texto para introduzir texto na sua mensagem MMS.

Para introduzir texto, emoticon, favoritos, contacto ou calendário predefinidos, seleccione Menu > Inserir Emoticon / Inserir favorito / Inserir Meu texto / Inserir contacto / Inserir calendário.

- 6. Toque em Menu > Remover para apagar Fotografia/Vídeo, Áudio ou Texto introduzidos.
- 7. Toque em Menu > Diapositivos para inserir, eliminar ou organizar diapositivos.
- Toque em Menu > Modelo para usar um modelo ou guardar a mensagem actual como modelo.

- 9. Toque em Menu > Anexo > Menu para adicionar um vCard, vCalendar ou Ficheiro.
- Seleccione Menu > Opções para definir o Fundo, Esquema do texto ou Opções de envio da mensagem MMS.
- 11. Toque em Enviar para enviar a mensagem MMS.

**Nota:** Pode utilizar opções de envio para definir a hora de entrega, validade, prioridade e se pretende ou não relatório de entrega (Ver *Mensagens – Mensagens – Pedir relatório de entrega de mensagem*).

### Pedir relatório de entrega de mensagem

Nos SMS, antes de enviar a mensagem, toque em **Menu > Opções de Mensagens**, seleccione a caixa **Pedir notificação de entrega de mensagens** e toque em **OK**.

Nos MMS, antes de enviar a mensagem, toque em **Menu > Opções > Opções de envio**, seleccione a caixa **Relatório de entrega** e toque em **Concluído**.

### Responder a uma mensagem

- 1. Toque em 🎦 Iniciar > Texto ou 🎦 Iniciar > E-mail > Mensagens.
- 2. Vá até à mensagem a que pretende responder.
- 3. Toque em Responder ou Menu > Responder/Reencaminhar > Responder.
- 4. Introduza a sua mensagem e toque em Enviar.

#### Reencaminhar uma mensagem

- 1. Toque em 🎦 Iniciar > Texto ou 🎦 Iniciar > E-mail > Mensagens.
- 2. Vá até à mensagem que pretende reencaminhar.
- 3. Toque em Menu > Responder/Reencaminhar > Reencaminhar.
- 4. Introduza a sua mensagem e toque em Enviar.

### Trocar pastas de mensagens

1. Toque em 🎦 Iniciar > Texto ou 🎦 Iniciar > E-mail > Mensagens.

2. Toque em Menu > Ir Para > Pastas.

Existem cinco pastas nas Mensagens:

- A enviar: Guarda mensagens a enviar e prontas a enviar.
- A receber: Guarda todas as mensagens recebidas e enviadas.
- Itens Eliminados: Guarda mensagens apagadas.
- Itens enviados: Guarda as mensagens enviadas.
- Rascunhos: Guarda rascunhos de mensagens.

### **Mover mensagens**

- 1. Seleccione as mensagens que pretende mover.
- 2. Toque em **Menu > Mover**.
- 3. Seleccione a pasta onde pretende mover as mensagens.

## Apagar mensagens

- 1. Seleccione as mensagens que pretende apagar.
- 2. Toque em Eliminar ou Menu > Eliminar.
- 3. Confirme na caixa de diálogo de confirmação.

Nota: As mensagens apagadas serão movidas para a pasta Itens Eliminados.

# 5.2 e-mail

# Criar e enviar <u>um</u> e-mail

- 1. Toque em 🖾 Iniciar > E-mail e seleccione uma conta de E-mail.
- 2. Toque em Menu > Novo.
- 3. Introduza o endereço de E-mail de um ou mais destinatários, separando-os com um ponto e vírgula (;).

Para aceder aos endereços de E-mail guardados nos **Contactos**, prima a **Tecla de Acção** ou toque em **Menu > Adicionar Destinatário**, seleccionar um contacto da lista.
Introduza um assunto e escreva o seu E-mail. Para adicionar rapidamente mensagens modelo toque em Menu > O Meu Texto e seleccione a mensagem desejada.

Para adicionar um anexo ao seu E-Mail, toque em **Menu > Inserir > Imagem/Nota de Voz/Ficheiro** e seleccione o ficheiro que quer anexar, ou grave uma nota de voz.

5. Toque em Enviar.

Nota: Pode alterar a prioridade da mensagem em Menu > Opções de Mensagens.

Se está a trabalhar offline, as mensagens de E-mail são movidas para a pasta **A enviar** e serão enviadas da próxima vez que se ligar.

#### Responder ou reencaminhar um e-mail

- Abra a mensagem e toque em Menu > Responder/Reencaminhar > Responder / Responder a Todos / Reencaminhar.
- Introduza a sua resposta. Para adicionar rapidamente mensagens modelo toque em Menu > O Meu Texto e seleccione a mensagem desejada.
- 3. Toque em Enviar.

#### Notas:

- Para ver mais informação do cabeçalho desloque-se para cima.
- Para incluir sempre a mensagem original, seleccione Menu > Ferramentas > Opções > Mensagem, e seleccione a caixa Ao responder, incluir corpo.

# 6 Ligar-se

# 6.1 Ligar-se à Internet

# Formas de se ligar à Internet

As funcionalidades de rede do seu telefone permitem-lhe aceder à Internet ou à sua Intranet do escritório através da rede móvel e de ligações sem fios.

Pode utilizar as definições de ligação predefinidas para se ligar à Internet por: GPRS/3G, EDGE, ou Dial-Up.

**Notas:** Pode também adicionar e configurar ligações VPN e Proxy. Para mais informações por favor contacte o seu operador.

- VPN: Uma ligação VPN é utilizada para aceder à rede da sua empresa, utilizando uma ligação à Internet existente.
- Proxy: A ligação Proxy é utilizada para aceder à Internet, utilizando uma ligação à rede da sua empresa ou uma ligação WAP.

# GPRS/3G

Use **GPRS/3G** (ou **EDGE**, se disponível) para se ligar à Internet e para enviar e receber mensagens MMS no seu dispositivo. Necessitará de um plano de dados para usar a rede GPRS/3G do seu fornecedor de serviço. Verifique a disponibilidade dos serviços, preços e tarifários junto do operador. As definições GPRS/3G já estão predefinidas no seu dispositivo e este está pronto a usar os serviços GPRS/3G fornecidos pelo seu operador. Não mude as definições uma vez que isso poderá fazer com que os serviços deixem de funcionar.

# Adicionar uma Nova Ligação GPRS/3G

Antes de começar, obtenha as seguintes informações junto do seu operador de rede:

- Nome do Ponto de acesso
- O seu nome de utilizador e palavra-passe, se necessário.
- O IP do servidor e número da porta se a rede utilizar um servidor proxy.

- Tipo de servidor (HTTP, WAP, Secure WAP, Socks) se a rede utilizar um servidor proxy.
  - 1. Toque em 🔚 Iniciar > Definições > Ligações > Ligações > Avançadas.
  - 2. Toque em Selec. Redes.
  - 3. Toque em Novo, em Os programas com ligação automática à Internet devem utilizar.
  - 4. Insira um nome para as suas definições.
  - 5. Toque em **OK** até estar concluído.
  - 6. Toque em 🎦 Iniciar > Definições > Ligações > Ligações > Tarefas.
  - 7. Toque em Adicionar uma nova ligação por modem das definições que criou.
  - 8. Introduza um nome para a ligação e seleccione Linha Móvel (GPRS).
  - 9. Toque em Seguinte.
  - 10. Insira o Nome do Ponto de acesso e toque em Seguinte.
  - 11. Insira o nome de utilizador e a palavra-passe (Se não houver utilizador nem palavra-passe, deixe em branco).
  - 12. Toque em Concluir.

Se a rede utilizar um servidor proxy, terá de prosseguir:

- 13. Toque em Configurar o meu servidor proxy.
- 14. Seleccione as caixas Esta rede liga à Internet e Esta rede utiliza um servidor proxy para ligar à Internet.
- 15. Toque em Avançadas.
- 16. Seleccione o tipo de proxy.
- 17. Introduza o número de IP e porta do servidor.
- 18. Toque em **OK** para concluir.

#### Dial-up

Pode utilizar o seu telefone para se ligar à Internet ou à sua rede empresarial através de dial-up.

#### Configurar uma nova ligação dial-up

Antes de começar, obtenha as seguintes informações junto do seu operador de rede:

Obtenha o número de telefone do servidor ou o nome do ponto de acesso, o seu nome de utilizador e palavra-passe.

- 1. Toque em 🎦 Iniciar > Definições > Ligações > Ligações.
- 2. Em Minha empresa, toque em Adicionar uma nova ligação por modem.
- 3. Introduza nome de ligação, seleccione Linha Móvel e toque em Seguinte.
- 4. Introduza o número a ligar e toque em Seguinte.
- Introduza o nome de utilizador e palavra-passe fornecidos pelo seu administrador de rede e toque em Concluir.

# **6.2 Internet Explorer Mobile**

O Internet Explorer Mobile é um browser da Internet com todas as funcionalidades, optimizado para ser utilizado no seu telefone. Pode Utilizar o Internet Explorer para navegar na maioria das páginas da Internet. Algumas páginas da Internet podem não ser devidamente apresentadas, uma vez que o seu telefone não suporta algumas tecnologias específicas das páginas da Internet, tais como Flash. O seu telefone cria automaticamente uma ligação EDGE ou GPRS/3G enquanto navega nas páginas da Internet.

Toque em 🎦 Iniciar > Internet Explorer para abrir o Internet Explorer.

#### Navegar na Internet

Quando usa as redes móveis EDGE ou GPRS/3G para navegar na Internet, o telefone efectua automaticamente ligações de dados.

Introduza texto quando o cursor estiver no campo do texto. Prima a **Tecla de Acção** para enviar o texto introduzido. Deslize no ecrã para se mover na página. Toque na hiperligação ou seleccione a hiperligação e prima a **Tecla de Acção** para aceder à página.

### Abrir Páginas da Internet

No Internet Explorer, pode abrir páginas da Internet das seguintes formas:

- Toque em 🖳 > **Home Page** para abrir a sua página inicial.
- Toque em 🔍 > Histórico para expandir a lista do Histórico e seleccionar uma página.
- Toque em 💟 para expandir a lista de Favoritos e abrir uma página.
- Toque na barra de endereços ao lado de 🔍 toque em 🔍 para usar o teclado virtual e

introduzir o endereço da página pretendida directamente e finalmente toque em sera abrir a página.

## Opções de Navegação

Enquanto navega na Internet, pode efectuar as seguintes operações:

- Toque em Sara aumentar ou diminuir o zoom da página da Internet.
- Toque em para adicionar um endereço ou uma pasta aos seus Favoritos. Pode igualmente editar ou apagar um item dos Favoritos.
- Toque em Para Avançar para uma página, actualizar a página, alterar o tamanho do texto e outras operações.

# 6.3 Partilha da Internet

Com a Partilha de Internet, pode utilizar o seu telefone como modem externo para outro dispositivo, tal como um PDA ou portátil.

Nota: Certifique-se que instalou um cartão (U)SIM e configurou uma ligação GPRS ou Dial-up.

Se o seu telefone ainda não foi configurado com uma ligação de dados, primeiro toque em

# Iniciar > Partilha da Internet e seleccione Menu > Definições de Ligação para a

configurar (Ver *Ligar-se – Ligar-se à Internet – Adicionar uma Nova Ligação GPRS/3G*, para configurar uma ligação GPRS e ver *Ligar-se – Ligar-se à Internet – Dial-up*, para configurar uma ligação de Dial-up.

# Utilizar o dispositivo para ligar o seu PC à Internet

Se o seu dispositivo possui um plano de ligação de dados, o seu PC pode utilizar o dispositivo

para aceder à Internet.

- 1. Certifique-se que a sua ligação de dados está activa e que pode aceder à Internet a partir do dispositivo.
- 2. Se utilizar um cabo USB para ligar o seu dispositivo ao PC, desactive a ligação ActiveSync USB da seguinte forma:
  - a) No PC, abra ActiveSync e clique em Ficheiro > Definições de Ligação.
  - b) Limpe a caixa Permitir Ligações USB.
- 3. Ligue o seu dispositivo ao PC utilizando o Bluetooth ou um cabo USB.
- 4. Toque em Tiniciar > Partilha de Internet.
- 5. Seleccione o tipo de ligação ao PC (USB ou Bluetooth PAN).
- 6. Seleccione a ligação de rede que o dispositivo deverá usar para aceder à Internet.
- 7. Toque em Ligar. Aguarde aproximadamente 30 segundos para se estabelecer a ligação. Se lhe for pedido que ligue o Bluetooth toque em Sim.
- 8. Se o tipo de ligação é Bluetooth, siga os seguintes passos no PC:
  - a) Clique em 🚰 Iniciar > Painel de Controlo > Ligações de Rede.
  - b) Clique no botão do lado direito em Ligações de Rede por Bluetooth, e clique em Ver Dispositivos de Rede Bluetooth.
  - c) Se o dispositivo estiver listado como Ponto de Acesso de Rede, clique em Ligar. Caso contrário, clique em Criar uma nova ligação e utilize o Assistente de Nova Ligação para adicionar o dispositivo à lista.

Notas:

- Se seleccionar USB como ligação ao PC, primeiro terá de instalar o Microsoft ActiveSync versão 4.2 ou posterior no PC.
- Se o ActiveSync do PC permitir ligações USB e se utilizar um cabo USB para ligar o PC à Internet através do seu dispositivo, poderá ver uma mensagem de erro, informando que o ActiveSync perdeu a ligação USB. Ignore o erro e continue a ligação do seu PC à Internet através do seu dispositivo.
- Para utilizar o Bluetooth como ligação ao PC, o Bluetooth do seu dispositivo tem de estar ligado, o dispositivo tem de estar visível e o dispositivo terá de estar emparelhado via Bluetooth com o PC.

# 6.4 Bluetooth

O Bluetooth é uma tecnologia de comunicação sem fios de curto alcance. Os telefones com capacidade Bluetooth podem trocar informações até uma distância de cerca de 10 metros sem uma ligação física. Os dispositivos Bluetooth devem estar emparelhados antes de efectuar a comunicação.

# Ligar/Desligar o Bluetooth

- 1. Toque em 🛂 Iniciar > Definições > Bluetooth.
- 2. Toque em Modo.
- 3. Seleccione ou limpe a caixa Ligar Bluetooth.

#### Notas:

- Por defeito, o Bluetooth está desligado. Se o ligar, ao desligar o seu dispositivo o Bluetooth será igualmente desligado. Quando voltar a ligar o seu dispositivo, o Bluetooth liga-se automaticamente.
- Pode igualmente ligar/desligar o Bluetooth usando o Gestor Ligação: Toque em 🎦 Iniciar

> Definições > Ligações > Gestor Ligação e toque em Bluetooth.

### Tornar o Seu Dispositivo Visível

Outros dispositivos com a funcionalidade Bluetooth podem detectar o seu dispositivo e tentar transmitir-lhe informações, estabelecer uma parceria, ou utilizar um serviço Bluetooth.

- 1. Ligue o Bluetooth. (Ver Ligar-se Bluetooth Ligar/Desligar o Bluetooth)
- 2. Seleccione a caixa Tornar este dispositivo visível para outros.
- 3. Toque em OK.

Nota: Se já não quiser seu dispositivo visível, limpe a caixa Tornar este dispositivo visível para outros.

### **Criar uma Parceria Bluetooth**

Pode criar uma parceria entre o seu dispositivo e outro dispositivo com a funcionalidade

Bluetooth. Ao fazê-lo, os dois dispositivos terão de ter o Bluetooth ligado, mas não precisam de

estar visíveis para fazer a transmissão de informações.

- 1. Certifique-se\_de que os dois dispositivos estão ligados, visíveis e perto um do outro.
- Toque em Iniciar > Definições > Bluetooth > Dispositivos > Adicionar novo dispositivo. O seu dispositivo procura outros dispositivos Bluetooth visíveis e mostra-os na lista.
- 3. Toque no nome do outro dispositivo e toque em Seguinte.
- Em Cód. Acesso, se pretender usar um código de acesso (recomendado para maior segurança), introduza uma código alfanumérico de 1 a 16 caracteres e toque em Seguinte. Caso contrário deixe o espaço em branco e toque em Seguinte.
- 5. Introduza o mesmo código de acesso no outro dispositivo.
- 6. Toque em Concluído.
- 7. Para dar um nome mais significativo à parceria, toque no dispositivo e mude-lhe o nome em **Nome a Apres**.

### Ligar um Auricular Bluetooth ou outros acessórios

Pode ligar o seu dispositivo a acessórios com Bluetooth, tais como auriculares, auriculares estéreo, etc. Pode criar a ligação estabelecendo uma parceria de Bluetooth entre o seu dispositivo e o acessório Bluetooth.

- 1. Ligue o seu dispositivo e auricular, ou outro acessório e posicione-os até alguns metros de distância, um do outro.
- Configure o auricular ou outro acessório para Visível para que o seu dispositivo o possa detectar e estabelecer a ligação. Pode encontrar instruções em como configurar o acessório para Visível no manual do fabricante.
- 3. No seu dispositivo, toque em 🌌 Iniciar > Definições > Bluetooth.
- 4. Toque no separador **Dispositivos**, e em **Adicionar novo dispositivo** para procurar o auricular.
- 5. Toque no nome do auricular Bluetooth e depois toque em Seguinte.
- 6. Insira o código de acesso do auricular Bluetooth.
- 7. Certifique-se que a caixa Mãos Livres está seleccionada.
- 8. Toque em **Concluir**.

#### Notas:

- O auricular Bluetooth requer a função Mãos Livres.
- Se o dispositivo criou parcerias Bluetooth com vários auriculares Bluetooth, vai usar a última.

# 6.5 Windows Live ™

O **Windows Live™** proporciona-lhe uma experiência completa da Internet no seu telefone. Ajuda-o a encontrar mais facilmente informações e a manter-se em contacto com amigos e familiares na Internet. As principais características do Windows Live são:

- Barra Live Search, que lhe permite procurar informação na Internet.
- Live Messenger, a próxima geração do MSN Messenger Mobile.

- Live Mail, a próxima geração do Hotmail.
- Live Search, que lhe permite encontrar locais, navegar em mapas e pedir direcções.
- Live Contacts, livro de endereços para guardar contactos do Live Mail, Live Messenger e Hotmail.

### **Configurar o Windows Live**

#### Configurar o Windows Live pela primeira vez

- 1. Toque em Iniciar > Windows Live.
- 2. Toque em Iniciar sessão em Windows Live.
- 3. No ecrã seguinte, seleccione as ligações para ler os Termos de Utilização do Windows Live e a Declaração de Privacidade da Microsoft. Depois de as ler, toque em **Aceitar**.
- 4. Insira o seu endereço e palavra-passe do Windows Live Mail ou do Hotmail e depois toque em **Seguinte**.

Limpe a caixa de verificação **Guardar palavra-passe** se não quiser que o dispositivo se lembre da sua palavra-passe.

- 5. Seleccione ou limpe as caixas de verificação **Barra do Live Search** e **Serviços do Windows Live**, e toque em **Seguinte**.
- 6. Se quiser sincronizar informações, certifique-se que as caixas de verificação Guardar Contactos do Windows Live na lista de contactos do telemóvel e Sincronizar correio electrónico estão seleccionadas. Se quiser unir contactos duplicados, certifique-se de que a caixa de verificação Unir contactos duplicados está seleccionada.
- 7. Toque em Seguinte.
- 8. Após completar a sincronização, toque em Concluído.

### **Interface do Windows Live**

No interface principal do Windows Live, verá um barra de pesquisa, uma barra de navegação e uma área onde pode visualizar as suas imagens.

# 6.6 Windows Live Messenger

O **Windows Live Messenger** permite-lhe enviar e receber mensagens instantâneas online. Com esta versão móvel do Windows Live Messenger, pode desfrutar de muitas das funcionalidades que dispõe na versão de computador. As funcionalidades são:

- Enviar e receber mensagens instantâneas por texto e voz
- Conversas múltiplas
- Adicionar emoticons
- Lista de contactos com presenças
- Enviar e receber ficheiros, incluindo fotos
- Alterar estado/mostrar nome
- Visualizar contactos pelo estado online, grupos e mais

**Nota:** Antes de poder utilizar o Windows Live Messenger, o seu telefone tem de estar ligado à Internet. Para informações como estabelecer uma ligação à Internet, ver *Ligar-se – Ligar-se à Internet*.

# Configurar o Windows Live Messenger e iniciar sessão

- 1. Toque em 🎦 Iniciar > Messenger.
- 2. Toque em Iniciar.
- 3. Toque em Aceitar para aceitar os termos do acordo do Windows Live.
- 4. Introduza o seu Windows Live ID e palavra-passe e toque em **Seguinte**.
- 5. Seleccione ou limpe as caixas de verificação junto de **Barra Live Search** e **Serviços Windows Live** e toque em **Seguinte**.
- 6. Se pretender sincronizar informações, certifique-se que as caixas de verificação junto a Guardar Contactos do Windows Live na lista de contactos do seu telemóvel e Sincronizar correio electrónico estão seleccionadas. Se quiser unir contactos duplicados, certifique-se que a caixa de verificação Unir contactos duplicados está seleccionada.
- 7. Toque em Seguinte.
- 8. Após completar a sincronização, toque em **Concluído**.

Acabou de iniciar sessão no Windows Live Messenger e está pronto a conversar.

Nota: Para terminar a sessão do Windows Live Messenger, toque em **Menu** e depois toque em **Terminar Sessão**.

### **Adicionar Contactos Windows Live**

- 1. Inicie a sessão no Windows Live Messenger.
- 2. Toque em Menu, e depois toque em Adicionar novo contacto.
- 3. Introduza o endereço de E-mail do contacto e toque em **OK**.

**Nota**: Se optar por ter os serviços Windows Live no ecrã Hoje, poderá aceder rapidamente ao Messenger a partir daí.

# Enviar uma Mensagem Instantânea do Messenger

Converse com os seus contactos do Messenger, utilizando o Windows Live Messenger no seu dispositivo.

- 1. Inicie sessão no Windows Live Messenger.
- 2. Vá até ao contacto online escolhido e depois toque em Enviar IM.

**Nota**: Só pode enviar IM a contactos que estão online. O símbolo do Messenger junto aos contactos aparece a verde. O símbolo do Messenger junto a contactos offline aparece a cinzento e pode Enviar E-mails em vez de Enviar IM.

- 3. Introduza o texto da mensagem na zona de mensagem e depois toque em **Enviar**.
- Para terminar a sessão de IM, toque em Menu, e depois toque em Terminar conversação.

**Nota**: Se optar por mostrar os serviços Windows Live no ecrã Hoje, pode aceder rapidamente ao Messenger a partir daí.

# 6.7 GPS

O seu telefone possui um módulo de GPS (Global Positioning System) integrado que suporta funções básicas de GPS e um software de navegação externo.

# Directrizes e Preparação para utilizar o GPS

Com um receptor de GPS, o seu dispositivo pode mostrar a sua localização exacta. O seu dispositivo pode incluir um receptor de GPS integrado ou externo que fornece informações sobre a localização a programas no seu dispositivo.

**Nota:** O sinal de GPS não atravessa objectos opacos sólidos. A recepção do sinal pode ser afectada por obstruções, tais como arranha-céus, túneis, pontes, florestas, condições atmosféricas (dias chuvosos ou nublados), etc. Os produtos de comunicação sem fios (tais como telemóveis ou dispositivos de detecção) podem interferir com o sinal de satélite, resultando numa recepção de sinal instável.

## Gerir o GPS automaticamente

Para permitir o acesso simultâneo de vários programas aos dados do GPS, o seu dispositivo baseado no Windows Mobile acede automaticamente ao seu receptor de GPS. É altamente recomendável que tenha esta opção sempre seleccionada. Caso contrário, só um programa de cada vez poderá aceder ao seu receptor de GPS.

- 1. Toque em 🎦 Iniciar > Definições > Sistema > GPS Externo.
- 2. No separador Acesso, seleccione a caixa Gerir GPS automaticamente (recomendado).

**Nota**: Alguns programas podem requerer um acesso directo ao receptor de GPS. Para este programa, não deve seleccionar esta opção.

#### Seleccionar uma porta para programa de GPS

Os programas que utilizam o GPS precisam de saber qual a porta a utilizar para aceder aos dados do GPS. Se não for especificada qualquer porta, muitos programas poderão não conseguir aceder aos dados do GPS.

- 1. Toque em 🎦 Iniciar > Definições > GPS Externo.
- 2. No separador **Programas**, na lista de portas de programas de GPS, seleccione a porta a partir da qual os programas irão aceder aos dados do GPS.

A porta dos programas deve ser diferente daquela especificada como porta de hardware.

**Nota**: Certifique-se que os seus programas de GPS possuem também esta selecção de porta nas suas definições de configuração. Para mais informações ver o manual do utilizador do seu Programa de GPS.

# Especificar a porta de hardware para um receptor de GPS

Os dispositivos com o Windows Mobile detectam automaticamente alguns receptores de GPS e configuram as definições de hardware adequadas. Se o seu receptor de GPS não foi configurado automaticamente, terá de especificar a porta de hardware GPS e velocidade de transmissão de acordo com as especificações do fabricante do dispositivo.

- 1. Toque em 🎦 Iniciar > Definições > Sistema > GPS Externo.
- 2. No separador **Hardware**, na lista **Porta de hardware GPS**, seleccione a porta à qual o seu receptor de GPS está ligado.

A porta de hardware deve ser diferente daquela especificada como porta de programas.

3. Na lista **Vel. de transmissão**, seleccione a velocidade de transmissão para o seu receptor de GPS.

# 7 Aplicações

# 7.1 Meteorologia do MSN

- 1. Toque em Iniciar > Meteorologia do MSN para visualizar a temperatura actual e a previsão do tempo para a cidade seleccionada.
- Toque em Menu > Definições para introduzir a cidade na coluna Adicionar cidade e visualizar a informação meteorológica da cidade.
- 3. Toque em **Menu > Directório** para obter a lista de canais e toque num item para procurar a informação correspondente.
- Toque em Menu > Acerca de para visualizar a versão e a informação sobre copyright da Meteorologia do MSN.

# 7.2 MSN Money

- 1. Toque em 🎦 Iniciar > MSN Money para visualizar as cotações das suas acções.
- 2. Toque em **Menu > Settings** para adicionar ou apagar acções.
- 3. Toque em **Menu > Directory** para obter a lista de canais e toque num item para procurar a informação correspondente.
- 4. Toque em **Menu > About** para visualizar a versão e a informação sobre copyright do MSN Money.

# 7.3 Widget do Search

- Toque em I Iniciar > Widget do Search para abrir a página Live Search. Pode procurar os widgets na Internet introduzindo as palavras-chave correspondentes.
- 2. Toque em **Menu > Directório** para obter a lista de canais e toque num item para procurar a informação correspondente.

- 3. Toque em **Menu > Transferir Mapas Interactivos** para fazer o download de mapas interactivos.
- 4. Toque em Menu > Definições para configurar as opções de Widget do Search.
- 5. Tocar em Menu > Acerca de para visualizar a versão do Widget Live Search.
- 6. Toque em **Menu > Sair** para sair do Widget do Search.

# 7.4 Calendário

Toque em Iniciar > Calendário. Pode utilizar o calendário para agendar compromissos, incluindo reuniões ou outros eventos. Os seus compromissos serão mostrados no ecrã conforme foram agendados. Pode optar por Dispensar o aviso ou utilizar o Menu para repetir mais tarde. No ecrã do Lembrete, seleccione Menu > Ver Item para visualizar os detalhes.

# **Adicionar Novos Compromissos**

- 1. Toque em Menu > Novo Compromisso.
- 2. Introduza a informação sobre o compromisso.
- 3. Toque em OK.

# Visualizar e Editar Compromissos

Pode visualizar a sua agenda de cinco maneiras diferentes: **Agenda**, **Dia**, **Semana**, **Mês** e **Anual**. Para mudar a Vista do Calendário, toque **Menu > Ver** para escolher a vista que pretende.

- 1. Toque no compromisso a visualizar.
- 2. Toque em **Menu > Editar**, e edite o campo.
- 3. Toque em OK.

## **Enviar Compromissos**

Seleccione compromisso e toque em **Menu > Transmitir Compromisso**, e toque no dispositivo receptor.

Pode enviar um compromisso para outro telefone via MMS.

- 1. Seleccione um compromisso e toque em Menu > Enviar como vCalendário.
- 2. Introduza o destinatário no campo Para.
- 3. Toque em Enviar.

#### Configurar as Opções do Calendário

Seleccionar **Menu > Ferramentas > Opções** para abrir o ecrã de definições das opções do Calendário. Seleccionar o item a definir. As opções incluem:

#### Separador Geral:

- 1. Iniciar em: Definir a opção de vista predefinida para o Calendário.
- 2. 1º dia semana: Escolha um dia para primeiro dia da semana.
- 3. Vista da semana: Escolha quantos dias pretende visualizar na vista semanal.

Pode também optar por mostrar as meias horas ou o número da semana.

Separador Compromissos: Pode definir um lembrete para novos itens e seleccionar ícones a mostrar. Pode também optar por enviar pedidos de reunião através do E-mail do **Outlook** ou da conta de e-mail que tenha configurado.

# 7.5 Tarefas

Seleccione Iniciar > Tarefas.

### **Adicionar Novas Tarefas**

- 1. Toque em Menu > Nova Tarefa.
- 2. Introduza os dados da tarefa.
- 3. Toque em OK.

#### Visualizar a Lista de Tarefas Ordenada por Diferentes Colunas

Para ordenar a lista, seleccione Menu > Ordenar Por, e seleccione uma opção de ordenação.

Para filtrar a lista por categoria, seleccione **Menu > Filtro**, e seleccione a categoria a ser apresentada.

### Marcar uma Tarefa como Concluída

Vá para a tarefa concluída e toque em **Concluir**. Se quiser activar esta tarefa de novo, seleccione-a e toque em **Activar**.

# Enviar uma Tarefa

Na lista de Tarefas, seleccione a tarefa que pretende enviar e seleccione **Menu > Transmitir Tarefa**, e toque no dispositivo receptor.

Se o receptor suportar o formato da tarefa, irá visualizar a tarefa na sua lista de tarefas.

Pode igualmente enviar uma tarefa para outro telefone via MMS.

- 1. Seleccione uma tarefa e toque em Menu > Enviar como vCalendário.
- 2. Introduzir o destinatário no campo Para.
- 3. Toque em Enviar.

# 7.6 Notas

Seleccione The Iniciar > Notas.

# Adicionar uma Nova Nota

- 1. Toque em 🌌 Iniciar > Notas.
- 2. Toque em Novo.
- 3. Escreva o texto no ecrã.
- 4. Quando terminar, toque em **OK** para voltar à lista de notas.

**Nota:** Se uma letra cruzar três linhas horizontais, será considerada um desenho em vez de um texto.

# Criar uma nota de voz

- 1. Toque em 🎦 Iniciar > Notas.
- 2. Toque em Nova.
- 3. Toque em Menu > Ver Barra de Ferram. de Gra.

- Para adicionar uma nota de voz a uma nota que está a escrever, toque no botão do microfone

   e fale para o microfone. Toque em
   para parar a gravação. O símbolo do altifalante
- Para introduzir a data na parte de voz da nota, toque e mantenha o símbolo do altifalante. Toque em Inserir Data.
- Para ouvir a nota de voz, toque no símbolo do altifalante . Toque em para pausar e toque em para continuar.

### Mudar o Nome de uma Nota

- 1. Toque na nota na lista de notas para a abrir.
- 2. Toque em Menu > Ferramentas > Mudar o nome/Mover.
- 3. Introduzir o novo nome.
- 4. Toque em OK.

## Apagar uma Nota

- 1. Toque para abrir a nota que quer apagar.
- 2. Toque em Menu > Ferramentas > Eliminar.
- 3. Toque **Sim** para apagar a nota.

## Enviar uma Nota

- 1. Toque na nota para abrir a nota que pretende enviar.
- 2. Toque em Menu > Ferramentas > Enviar.
- 3. Toque na conta de e-mail ou **MMS (Mensagens)** para criar um e-mail ou MMS para enviar a nota.

# Transmitir uma Nota

- 1. Na lista de Notas, toque na nota para abrir a nota que pretende transmitir.
- 2. Toque em Menu > Ferramentas > Transmitir.
- 3. Seleccione o dispositivo receptor.

# 7.7 Gestor do SIM

Toque em **Iniciar > Gestor de SIM** para abrir a ferramenta de gestão do SIM. Pode gerir a informação dos contactos do seu cartão SIM e efectuar operações como, seleccionar, apagar, copiar para o Outlook, etc.

Toque em **Opções > Seleccionar Tudo** para seleccionar todos os contactos do cartão SIM e efectuar a operação que deseja.

Se pretender gerir os dados dos contactos na memória do telefone, pode seleccionar **Opções > Contactos do Outlook**.

# 7.8 Explorador de Ficheiros

O Explorador de Ficheiros permite-lhe gerir facilmente os seus ficheiros e pastas.

# Iniciar o Explorador de Ficheiros

Toque em 🎦 Iniciar > Explorador de Ficheiros.

O Explorador de Ficheiros apresenta a estrutura completa dos ficheiros na memória do seu telefone. Esta função foca principalmente a gestão de pastas.

No Explorador de Ficheiros, toque na seta do canto superior esquerdo para seleccionar a localização dos ficheiros que pretende visualizar ou gerir:

- O Meu Dispositivo: Apresenta o conteúdo da pasta de raiz do telefone.
- Cartão de Memória: Apresenta o conteúdo da pasta de raiz do cartão de memória, (só é apresentado quando o cartão de memória está disponível).

O menu do Explorador de Ficheiros contém as seguintes opções:

- Ir Para: Abrir My Documents, O Meu Dispositivo, Pastas, ou Abrir Caminho.
- Actualizar: Actualizar a pasta actual.
- Mostrar Todos os Ficheiros: Mostrar todos os ficheiros da pasta actual.
- Ordenar Por: Abrir um menu onde pode escolher como ordenar os ficheiros ou pastas por:

#### Nome, Data, Tamanho ou Tipo.

- Enviar: Enviar o ficheiro seleccionado através de um dos tipos de mensagens.
- Transmitir Ficheiro: Enviar o ficheiro via Bluetooth.
- Nova Pasta: Criar uma nova pasta.
- Mudar o nome: Mudar o nome do item seleccionado.
- Eliminar: Apagar o item seleccionado.
- Editar: Abrir o menu onde poderá cortar, copiar, colar ou colar um atalho. Pode igualmente desfazer uma operação ou seleccionar todos os itens da pasta onde se encontra.

# 7.9 Gestor de Tarefas

Pode usar o Gestor de Tarefas para visualizar e terminar programas em execução.

# Abrir o Gestor de Tarefas

Toque em 🞦 Iniciar > Gestor de Tarefas.

# **Terminar Tarefas**

Seleccione a tarefa que pretende terminar e toque em Terminar Tarefa.

## **Opções do Gestor de Tarefas**

Toque em **Menu** no Gestor de Tarefas e poderá efectuar as seguintes operações:

- **Mudar Para**: Mude para o programa seleccionado na lista de tarefas.
- Terminar Todas Tarefas: Terminar todas as tarefas na lista de tarefas.
- Ver: Mude para visualizar aplicações ou processos no gestor de tarefas.
- Ordenar Por: Pode ordenar as tarefas por Memória, CPU ou Nome.
- Actualizar: Actualizar o gestor de tarefas.
- Sair: Sair do gestor de tarefas.

# 7.10 Gestão de Programas

Antes de comprar mais programas para o seu telefone, certifique-se de que eles são compatíveis com o sistema operativo Windows Mobile<sup>\*</sup> 6.5 Professional.

#### Adicionar um programa

- Faça o download de um programa para o seu PC (ou insira o disco com o programa no PC). Certifique-se de que selecciona um programa desenvolvido para o seu tipo de telefone e processador.
- Leia as instruções de instalação que vêm com o programa e siga as indicações para completar a instalação.

#### Remover um programa

- 1. Toque em 🎦 Iniciar > Definições > Sistema > Remover Programas.
- 2. Seleccione aquele que pretende remover da lista.
- 3. Toque em **Remover**.
- 4. Toque em Sim para remover o programa, ou toque em Não para cancelar.

Nota: Os programas pré-instalados no telefone não podem ser removidos.

# 7.11 PDF

O PDF é uma aplicação para visualizar ficheiros PDF (Portable Document Format) no seu dispositivo. Suporta um subconjunto de funcionalidades das versões para computadores do Adobe Reader.

#### Abrir o PDF

• Toque em 🎦 Iniciar > PDF.

#### Abrir um ficheiro PDF no seu dispositivo

Abra o PDF e toque em by para seleccionar um ficheiro dos Recentes Arquivos PDF, O meu equipamento ou Todos os arquivos PDF para o abrir.

• Abra o **Explorador de Ficheiros**, procure o ficheiro PDF pretendido e toque no ficheiro para o abrir.

#### Navegar num documento PDF

Durante a visualização de um documento PDF, pode efectuar as seguintes operações:

- Arraste para a esquerda no ecrã para passar para a página seguinte, ou arraste para a direita para a página anterior.
- Toque em < para se mover para a página anterior; Toque em ▶ para a página seguinte.
- Toque em 🔁 e 😑 para aumentar ou reduzir o zoom da página.
- Arraste o ecrã para se mover na direcção desejada.
- Toque em 🛸 no ecrã para procurar texto no documento.

# 7.12 Calculadora

O seu dispositivo vem com uma calculadora incorporada capaz de efectuar somas, subtracções, multiplicações, divisões, etc.

#### Abrir a Calculadora

Toque em 🛐 Iniciar > Calculadora.

#### Introdução à função calculadora:

- C: Limpar valor.
- MC: Limpar memória.
- MR: Apresentar os dados da memória.
- M+: Adicionar dados à memória.

# 8 Office Mobile

# 8.1 Microsoft<sup>®</sup> Office Mobile

**Microsoft**<sup>\*</sup> **Office Mobile** consiste em 4 aplicações que permitem visualizar e editar documentos Microsoft. As aplicações são:

- **Microsoft**<sup>\*</sup> **Office Word**<sup>\*</sup> **Mobile** permite visualizar e editar documentos Microsoft Word e ficheiros de texto.
- Microsoft<sup>®</sup> Office Excel<sup>®</sup> Mobile permite visualizar e editar folhas de cálculo Microsoft Excel.
- Microsoft<sup>\*</sup> Office PowerPoint<sup>\*</sup> Mobile permite visualizar diapositivos Microsoft PowerPoint.
- Microsoft<sup>®</sup> Office OneNote<sup>®</sup> Mobile permite a criação de documentos OneNote para incluir imagens e gravações.

# 8.2 Microsoft<sup>®</sup> Office Word<sup>®</sup> Mobile

Microsoft<sup>\*</sup> Office Word Mobile permite a edição e visualização dos seus documentos Word e ficheiros de texto.

### Abrir o Word Mobile

Toque em Iniciar > Office Mobile > Word Mobile para abrir o Word Mobile.

**Nota:** O Word Mobile não suporta inteiramente todas as funcionalidades do Microsoft Word. Alguns dados e formatações podem perder-se quando gravar o documento no seu telefone.

## **Visualizar Documentos**

#### Abrir um documento

1. No Word Mobile, toque na seta ao lado de **Todas as Pastas** e escolha a localização onde o ficheiro \*.doc, \*.rtf, ou \*.txt está guardado.

2. Localize o ficheiro que pretende abrir e toque no mesmo para abri-lo.

**Nota:** Só pode abrir um documento de cada vez. Deve fechar um documento aberto antes de abrir outro.

#### Alterar o nível de zoom

Quando um documento está aberto, toque em **Ver > Zoom** e seleccione o nível de zoom a utilizar.

Seleccionar **Ver** > **Moldar à janela** para ajustar o texto de modo a que as margens do texto tenham por base o tamanho da janela. Desta forma, não tem de descer a barra da direita para ler parágrafos ou frases longas.

Nota: O texto em tabelas não pode ser ajustado.

#### Localizar uma palavra num documento

- 1. Toque em Menu > Editar > Localizar/Substituir.
- 2. Introduza a palavra que pretende localizar em **Localizar**. Seleccione **Maiúsc./Minúsc.** e/ou **Palavras inteiras** apenas se necessário.
- 3. Toque em **Localizar** para encontrar a palavra.

# **Editar e Enviar Documentos**

Pode editar um documento Word após abri-lo.

#### Digitar palavras no documento

- 1. No documento, toque com a sua caneta ou use as **Teclas de Navegação** para posicionar o cursor onde pretende introduzir o texto.
- 2. Insira o texto.

Nota: Seleccione Menu > Formatar > Tipo de letra para alterar o tipo de letra.

#### Substituir uma palavra num documento

- 1. Toque em Menu > Editar > Localizar/Substituir.
- 2. Introduza a palavra que pretende localizar em Localizar. Seleccione Maiúsc./Minúsc. e/ou Palavras inteiras apenas se necessário.
- 3. Toque em **Substituir** e insira uma palavra para substituir a palavra antiga em **Substituir por**.
- 4. Toque em Localizar e depois seleccione Seguinte, Substituir ou Substituir Tudo para substituir a palavra seleccionada.

#### Guardar o documento

- 1. Seleccione Menu > Ficheiro > Guardar Como.
- 2. Insira o Nome que quer utilizar para o documento editado.
- 3. Seleccione a Pasta e Tipo do seu documento.
- 4. Seleccione a Localização onde quer guardar o documento.
- 5. Toque em Guardar.

#### **Enviar o documento**

- Toque em **Menu > Ficheiro > Enviar por E-mail** para criar um E-mail para Enviar o documento.
- Toque em Menu > Ficheiro > Transmitir, seleccione o dispositivo e toque em Transmitir.

# 8.3 Microsoft<sup>®</sup> Office Excel<sup>®</sup> Mobile

Microsoft<sup>®</sup> Office Excel<sup>®</sup> Mobile permite-lhe editar e visualizar as suas folhas de Excel.

# Abrir o Excel Mobile

Toque em 🎦 Iniciar > Office Mobile > Excel Mobile para abrir o Excel Mobile.

**Nota:** O Excel Mobile não suporta inteiramente todas as funcionalidades do Microsoft Excel. Alguns dados e formatação podem ser perdidos quando guarda o seu documento no seu telefone.

# Visualizar Folhas de Cálculo

#### Abrir um ficheiro

- 1. No Excel Mobile, toque na seta junto a **Todas as Pastas** e escolha a localização onde o ficheiro \***.xls** está gravado.
- 2. Localize o ficheiro que pretende abrir e toque nele para abri-lo.

**Nota:** Só pode abrir uma folha de cálculo de cada vez. Tem de fechar uma folha de cálculo antes de abrir outra.

#### Ver o conteúdo de uma célula

Por vezes, o texto de uma célula não pode ser totalmente visto no ecrã. Para visualizar o texto todo na célula, toque na célula e veja o conteúdo da mesma.

#### Alterar o nível de zoom

Toque em Ver > Zoom e seleccione o nível de zoom a utilizar.

#### Mudar para outra folha de cálculo

Se o seu ficheiro Excel tem várias folhas de cálculo, mudar de folha tocando em **Ver > Folha** e depois seleccione a folha de cálculo que pretende visualizar.

# Editar e Enviar Folhas de Cálculo

Pode editar as suas folhas de cálculo depois de as abrir.

#### Editar o texto de célula

- 1. Toque na célula que contém o texto a alterar.
- 2. Introduza o texto.

### Seleccionar células

Toque e arraste a sua caneta para seleccionar as células pretendidas.

#### Apagar células

Seleccione as células que pretende apagar e toque em Menu > Editar > Eliminar Células.

Seleccione Mover para a esquerda, mover para cima, Linha inteira ou Coluna inteira e toque em OK.

#### Limpar o conteúdo de células

Seleccione as células cujo conteúdo pretende limpar e toque em Menu > Editar > Limpar > Tudo.

#### Guardar a folha de cálculo

- 1. Toque em Menu > Ficheiro > Guardar Como.
- 2. Introduza o Nome que pretende usar para a folha de cálculo editada.
- 3. Seleccione a Pasta e o Tipo.
- 4. Seleccione a Localização onde pretende guardar a folha de cálculo.
- 5. Toque em Guardar.

#### Enviar o ficheiro

- Toque em **Menu > Ficheiro > Enviar por E-mail** para criar um E-mail e enviar o documento.
- Toque em Menu > Ficheiro > Transmitir, seleccione o dispositivo e toque em Transmitir.

# 8.4 Microsoft<sup>®</sup> Office PowerPoint<sup>®</sup> Mobile

O Microsoft<sup>\*</sup> Office PowerPoint<sup>\*</sup> Mobile permite-lhe visualizar as suas apresentações em PowerPoint.

## Abrir o PowerPoint Mobile

Toque em 🖾 Iniciar > Office Mobile > PowerPoint Mobile para abrir o PowerPoint Mobile.

# **Visualizar Ficheiros PPT**

#### Abrir um ficheiro

- No PowerPoint Mobile, toque na seta junto a Todas as Pastas e escolha a localização onde o ficheiro \*.ppt se encontra gravado.
- 2. Localize o ficheiro que pretende abrir e toque no mesmo para abri-lo.

#### Visualizar os Diapositivos da apresentação

Toque na seta no canto esquerdo do ecrã para abrir o menu:

- Seleccione Anterior para voltar à acção ou diapositivo anterior.
- Seleccione **Ir para diapositivo** para abrir a lista de tópicos de apresentação. Seleccione um tópico que queira abrir e toque no mesmo.
- Toque em **Zoom** para obter o painel de controlo do zoom no canto direito do ecrã.
- Toque em 🔎 para ampliar, toque em 🔎 para reduzir e toque em 🔟 para voltar.

#### Definir as Preferências do PowerPoint Mobile

- 1. Toque na seta no canto esquerdo do ecrã para abrir o menu.
- 2. Toque em Mostrar Opções.
- 3. Defina as opções de Orientação da apresentação de diapositivos e as Opções de Reprodução da apresentação dos diapositivos.
- 4. Toque OK.

#### Mostrar hiperligações num diapositivo

No seu telefone, pode mostrar e activar hiperligações nos diapositivos criados por si no Microsoft PowerPoint do seu PC.

- 1. Toque na seta no canto esquerdo do ecrã para abrir o menu.
- 2. Toque em Mostrar Ligações.

3. Toque nas hiperligações para activar a hiperligação.

#### Terminar a apresentação

- 1. Toque na seta no canto esquerdo do ecrã para abrir o menu.
- 2. Toque em Terminar Apresentação.

# 8.5 Microsoft<sup>®</sup> Office OneNote<sup>®</sup> Mobile

O Microsoft<sup>®</sup> Office OneNote<sup>®</sup> Mobile permite-lhe editar e visualizar os seus ficheiros OneNote.

### Abrir o OneNote Mobile

Toque em Iniciar > Office Mobile > OneNote Mobile.

#### **Criar um ficheiro OneNote**

- Abra o OneNote Mobile (Ver Office Mobile Microsoft\* Office OneNote\* Mobile Abrir o OneNote Mobile).
- 2. Toque em Novo.
- 3. Introduza a informação que pretende guardar no ficheiro (Ver *Início Introduzir e Procurar Informações*), pode também tocar em Menu e introduzir imagens ou gravações.
- 4. Toque em Concluído para guardar o ficheiro OneNote file.

#### Abrir um Ficheiro OneNote File

- Abra o OneNote Mobile (Ver Office Mobile Microsoft<sup>\*</sup> Office OneNote<sup>\*</sup> Mobile Abrir OneNote Mobile).
- 2. Toque no ficheiro da lista que pretende abrir.

**Nota:** Só pode abrir um documento de cada vez. Tem de fechar o documento aberto antes de abrir outro.

# 9 Experiência Multimédia

# 9.1 Câmara

# Usar a Câmara

#### Abrir a câmara

Toque em 🎦 Iniciar > Câmara para executar o programa da câmara.

#### Ecrã de modo de espera da câmara

O ecrã da câmara mostra **Modo de Espera** depois de estar inactiva 30 segundos. Toque no ecrã ou em qualquer das teclas do teclado para a activar. Toque em **Miniaturas** abrir o programa de Imagens e Vídeos.

#### Para sair da câmara

- Toque em OK para voltar a Imagens e Vídeos, ou
- Prima a Tecla Terminar para voltar ao ecrã Hoje.

# Tirar uma Foto ou Gravar um Clip de Vídeo

- 1. Do ecrã da câmara, toque em **Menu > Parado/Vídeo** para alternar entre tirar uma fotografia e gravar um clip de vídeo.
- 2. Aponte a Câmara e prima a Tecla Acção para tirar a fotografia.
- 3. Para capturar um vídeo, prima a **Tecla Acção** para iniciar a gravação; prima novamente para terminar.

**Nota:** A gravação em pausa será terminada e guardada automaticamente após o modo de espera. A gravação de vídeo será interrompida e guardada quando for alcançado o tempo máximo predefinido. Por defeito, o tempo máximo é 30 segundos. Pode alterá-lo no **Menu** >

#### Opções > Vídeo > Tempo limite para vídeos.

#### Ajustar a luminosidade

Para ajustar a luminosidade, toque em Menu, e depois seleccione Luminosidade.

# Configurar a Sua Câmara

Toque em Menu para configurar a sua câmara, incluindo:

- Vídeo: Muda para a função vídeo.
- Modo: Existem três modos de capturar uma imagem.
  - Normal: Pode captar uma imagem, premindo a Tecla de Acção.
  - Rajada: Pode captar até 5 imagens consecutivas, premindo a Tecla de Acção.
  - Temporizador: Quando premir a Tecla de Acção, esta começa a contagem decrescente, e depois capta uma imagem ao fim de 5 segundos.
- Luminosidade: Ajusta a luminosidade.
- Resolução: Escolha um modo de resolução adequado.
- Zoom: Seleccione um nível de zoom para capturar uma foto ou um clip de vídeo.
- Equilíbrio do Branco: Seleccione o ambiente apropriado.
- Flash: Escolha Ligado/Desligado.
- Ecră Inteiro: Escolhe o modo Ecră Inteiro. Para sair do modo Ecră Inteiro, toque no ecră ou cancele o modo Ecră Inteiro no Menu.
- **Opções**: Personalizar as definições para as imagens e vídeos.
  - Separador Geral: Pode redimensionar uma imagem como preferir antes de a enviar por E-mail. Pode também alterar a orientação neste ecrã de definições.
  - Separador Apresentação de Diapositivos: O seu telefone possui dois modos de orientação: Vertical e Horizontal. Pode optar por activar a protecção de ecrá quando ligado ao seu computador e inactivo durante 2 minutos.
  - Separador Câmara: Por defeito, as imagens são guardadas na memória principal. Pode optar por guardá-las num cartão de memória, se estiver disponível. As imagens tiradas com a câmara são guardadas com o prefixo predefinido "img".

Pode mudar o prefixo e escolher diferentes níveis de compressão das imagens.

**Dica:** Os nomes dos ficheiros são numerados por ordem crescente. Por exemplo, os ficheiros são guardados como "img001" e "img002".

**Nota:** O tipo de prefixo do nome do ficheiro não pode ficar em branco; caso contrário os ficheiros serão gravados com o prefixo predefinido automaticamente.

Separador Vídeo: Pode decidir se quer incluir som quando grava ficheiros vídeo.
 Pode também definir o tempo máximo para gravação de vídeo.

# 9.2 Gerir Ficheiros de Imagens e Vídeo

O programa Imagens e Vídeos permite-lhe visualizar e gerir ficheiros multimédia no seu telefone.

# Visualizar Ficheiros depois da Captura

Toque em **Iniciar > Imagens e Vídeos**, vá até ao ficheiro de imagem ou vídeo e toque em **Ver/Reproduzir** ou prima a **Tecla de Acção** para o abrir.

### Copiar uma Imagem ou Clip de Vídeo para o seu Telefone

Pode copiar ficheiros de imagens e vídeo do seu PC para a pasta **As Minhas Imagens** no seu telefone, e depois visualizá-las no mesmo.

Para mais informações sobre copiar ficheiros do seu PC para o seu telefone, ver Windows Mobile Device Center ou a Ajuda do ActiveSync no seu PC.

**Nota:** Pode também copiar ficheiros de imagens e vídeo do seu PC para o seu telefone, usando um cartão de memória.

### Menu de Imagens e Vídeos

Vá até um ficheiro multimédia e prima Menu para abrir uma lista de opções.

Pode optar por enviar o ficheiro multimédia seleccionado para outro dispositivo via MMS, E-mail, ou Bluetooth, reproduzir as imagens como apresentação de diapositivos, enviar a imagem para a sua conta do Windows Live Space, etc.

• Abra um ficheiro, toque em Menu > Def. como Fundo Hoje para definir a imagem como

fundo do ecrã de Hoje.

- Toque em Menu > Ferramentas > Opções para personalizar definições gerais, da apresentação dos diapositivos, da câmara e do vídeo.
- Toque em **Menu > Editar** para fazer pequenos retoques na imagem, tais como rodar e recortar.

Nota: As opções disponíveis no menu dependem do tipo do ficheiro multimédia.

# 9.3 Windows Media Player Mobile

Pode usar o Microsoft Windows Media Player Mobile para reproduzir ficheiros áudio e vídeo digitais.

Para abrir o Windows Media Player Mobile, seleccione 🎦 Iniciar > Windows Media.

# Sobre os Comandos

Por defeito, estes comandos são atribuídos às funções do Windows Media Player Mobile.

| Para                               | Seleccione Menu  | Prima/Mantenha a Tecla                                       |
|------------------------------------|------------------|--------------------------------------------------------------|
| Reproduzir ou pausar               | Reproduzir/Pausa | Toque em 💽 / 🛄<br>Prima a <b>Tecla de Acção</b> .            |
| Saltar para o ficheiro<br>anterior |                  | Toque em 💽                                                   |
| Avançar um ficheiro                |                  | Toque em 💽.                                                  |
| Aumentar o volume                  |                  | Toque em 🕣<br>Prima a <b>Tecla Volume</b><br><b>Mais.</b>    |
| Reduzir o volume                   |                  | Toque em 📄.<br>Prima a <b>Tecla Volume</b><br><b>Menos</b> . |

### Visualizar e alterar as funções dos botões do hardware

Pode visualizar e alterar as funções predefinidas dos botões de hardware para o Windows Media Player Mobile. Atribuir os comandos do Player aos botões de hardware do seu dispositivo, permite-lhe um acesso mais rápido a esses comandos.

**Nota**: Alguns botões do hardware, tais como a **tecla Ligar** e a **tecla Terminar** não podem ter funções no Windows Media Player Mobile.

- 1. Toque em 🎦 Iniciar > Windows Media.
- Se não vir o ecrã Reprodução, navegue até ele seleccionando um ficheiro multimédia e tocando em Reproduzir.
- 3. Toque no separador Menu > Opções > Botões.
- 4. Para alterar uma atribuição de um botão, toque num comando (tal como o Stop ou pausa), e depois faça um dos seguintes passos:
  - Toque em Atribuir e prima o botão que pretende atribuir a função seleccionada.
  - Toque em **Repor** para atribuir a função predefinida (e não a anterior) do botão.
  - Toque em Nenhum para não fazer qualquer atribuição.
  - Toque em OK.

### Sobre licenças e ficheiros protegidos

Os ficheiros protegidos são ficheiros multimédia, tais como músicas e vídeos que se encontram protegidos por uma licença que evita a distribuição e a reprodução não autorizada. A licença descreve como pode utilizar o ficheiro. Por exemplo, a licença pode especificar se pode utilizar uma versão de computador do Windows Media Player para sincronizar o ficheiro com o seu dispositivo, ou quantas vezes poderá reproduzir o ficheiro. A pessoa ou empresa que forneceu os ficheiros estabelece os termos da licença. Uma tecnologia chamada gestão de direitos digitais (DRM) cria e gere as licenças. Como o Windows Media Player Mobile suporta a Windows Media DRM, pode transferir e reproduzir ficheiros protegidos que adquiriu online. Se a licença e o seu dispositivo o permitirem, poderá até reproduzir conteúdos subscritos ou alugados a partir de algumas lojas online.

Alguns ficheiros multimédia possuem licenças associadas que os protegem de ser distribuídos ou partilhados ilegalmente.

Se deseja copiar um ficheiro protegido do seu PC para o seu telefone, use o Windows Media Player do seu PC para sincronizar o ficheiro para o seu telefone. Isto irá garantir que a licença é copiada juntamente com o ficheiro protegido. Para mais informações sobre sincronização de ficheiros para o seu telefone e com outros dispositivos móveis, consulte a Ajuda do Windows Media Player.

**Nota:** Pode verificar se um ficheiro se encontra protegido pelo Windows Media DRM, verificando as propriedades do ficheiro (**Menu > Propriedades**).

### Reproduzir Multimédia

#### Reproduzir um ficheiro multimédia

Para reproduzir ficheiros multimédia a partir da biblioteca, seleccione **Menu** > **Biblioteca** para abrir o ecrã da Biblioteca. Se necessário, seleccione uma biblioteca. Depois seleccione o ficheiro a partir dos catálogos (por exemplo, **A Minha Música** ou **As minhas listas**), seleccione um item (tal como uma música, álbum ou nome do artista), prima **Reproduzir** para reproduzir o ficheiro multimédia no ecrã do leitor.

Para reproduzir ficheiros multimédia a partir do telefone ou do cartão de memória, no ecrã da Biblioteca, toque em **Menu > Biblioteca > O Meu Dispositivo/Cartão de memória** para percorrer e reproduzir a lista de ficheiros.

**Nota:** No ecrã Biblioteca, para reproduzir um ficheiro que se encontre guardado no seu telefone, mas não na biblioteca, seleccione **Menu > Abrir Ficheiro**. Seleccione o item (tal como um ficheiro ou pasta), e toque em **Reproduzir**.

Para reproduzir ficheiros multimédia da Internet, no ecrã **Biblioteca**, toque em **Menu** > **Abrir URL** para rapidamente obter o ecrã de introdução. Introduza o URL pretendido para abrir o ficheiro da Internet. Toque em **Menu** para limpar o histórico das ligações ou para voltar para o ecrã anterior.
### Transferir ficheiros multimédia da Internet

Pode transferir músicas, toques e vídeos directamente para o seu dispositivo ligando-se à Internet. O processo para transferir multimédia para o seu dispositivo irá variar dependendo da página da Internet a partir da qual está a transferir.

- 1. Toque em 🎦 Iniciar > Internet Explorer.
- 2. No campo do endereço, introduza um endereço de página da Internet e depois toque no símbolo Ir.
- No sítio da Internet, navegue até à música ou vídeo que pretende transferir e depois toque no nome ou em outra ligação para transferir.
- 4. Para reproduzir o ficheiro multimédia automaticamente após ter sido transferido, seleccione a caixa de verificação Abrir ficheiro após transferência, e depois siga um dos seguintes passos:
  - Para transferir o ficheiro multimédia imediatamente, toque em Sim. O ficheiro é guardado na pasta Meus Documentos no dispositivo.
  - Para transferir o ficheiro multimédia e guardá-lo numa pasta particular no dispositivo, toque em Guardar Como. Introduza o nome, seleccione a pasta e o local onde guardar e depois toque em Guardar.

### Gerir a sua biblioteca multimédia

### Abrir a biblioteca multimédia

Ecrã **Windows Media**, toque em **Menu > Biblioteca**. O ecrã permite-lhe encontrar rapidamente os seus ficheiros áudio, vídeo e listas de reprodução.

109

### Actualizar a biblioteca multimédia

Pode actualizar manualmente a biblioteca para garantir que contém os ficheiros que recentemente copiou para o seu telefone ou cartão de memória. No ecrã **Biblioteca**, seleccione **Menu > Actualizar Biblioteca** para actualizar a biblioteca multimédia. Os novos ficheiros multimédia, tais como um clip de vídeo filmado com a câmara, serão adicionados à biblioteca.

### Eliminar ficheiros da biblioteca multimédia

Na lista de ficheiros multimédia, seleccione o ficheiro e depois toque em **Menu > Eliminar** da Biblioteca para o apagar.

## Resolução de Problemas

Para mais informações, ver a página *Utilizar a Página Windows Media Player Mobile* no sítio da Microsoft (www.microsoft.com/windowsmobile/en-us/help/more/windows-media-player. mspx).

# 9.4 FM Rádio

Com o rádio, pode procurar canais de rádio, ouvi-los e guardá-los no seu dispositivo. Note que a qualidade da emissão de rádio depende da cobertura da estação de rádio numa determinada zona. O auricular com fios funciona como antena, por isso ligue sempre o auricular quando utilizar o rádio. Quando receber uma chamada enquanto ouve rádio, o rádio será desligado.

- To Para procurar canais automaticamente, toque em Iniciar > FM Rádio > Menu > Procura automática.
- Para sintonizar canais manualmente, toque no símbolo 🔳 ou 💾
- Para adicionar o canal actual aos Favoritos, toque em Menu > Adicionar aos favoritos.
- Para editar o canal actual:
  - > Toque em Editar e introduza o nome do canal ou edite a Frequência.

- > Seleccione ou limpe a caixa de verificação Adicionar aos favoritos.
- > Toque em **OK** para guardar o canal
- Para ver a lista de Favoritos, toque em Favoritos.
- Para apagar o canal, toque em Menu > Eliminar.
- Para apagar todos os canais, toque em Menu > Eliminar Todos.
- Para sair do rádio FM, toque em Menu > Sair.

# 9.5 Streaming Player

O Streaming Player permite-lhe aceder a transmissões em directo ou conteúdos multimédia "on-demand" a partir da Internet. O elemento multimédia é enviado num fluxo contínuo para o seu dispositivo e é reproduzido com o áudio no momento da chegada.

#### Aceder a conteúdos streaming através do Internet Explorer

No Internet Explorer, pode abrir uma página da Internet que contenha hiperligações RTSP (Real Time Streaming Protocol) a conteúdos multimédia streaming e depois reproduzi-los no programa Streaming Player.

- 1. Toque em 🎦 Iniciar > Internet Explorer.
- 2. Na barra de endereços, insira o endereço URL da página da Internet que contém a hiperligação RTSP para o formato pretendido.
- 3. Na página da Internet, toque na hiperligação RTSP.
- 4. O Streaming Player abre automaticamente e inicia a reprodução do ficheiro.

Durante a reprodução, use os botões de comando para reproduzir/pausa, mais zoom ou menos zoom, ajustar o volume do som, etc.

#### Ficheiros multimédia Stream no Streaming Player

- 1. Toque em **Tiniciar > Streaming Player.**
- 2. Toque em Abrir.
- Introduza o URL para a página da Internet ou toque numa página da Internet do Histórico Recente.
- 4. Toque em Ligar.

O Streaming Player começará a reproduzir o ficheiro. Pode efectuar as seguintes operações:

- Use os botões para controlar a reprodução.
- Toque em Menu para remover os itens guardados.

# 9.6 Aplicações Java

O seu telefone suporta o Java 2 Micro Edition (J2ME). As MIDlets são aplicações Java que correm em dispositivos móveis.

#### Notas:

- Nem todas as aplicações JAVA são suportadas pelo seu dispositivo. Para mais informações, por favor contacte o seu operador.
- Em algumas aplicações JAVA, poderá não ser possível utilizar o ecrã táctil para o controlo. Em vez disso, use o teclado.

# 10 Sincronização

Pode sincronizar informações entre o seu telefone e o seu PC ou entre o seu telefone e o Microsoft<sup>\*</sup> Exchange Server. Antes de sincronizar informações, por favor instale o ActiveSync no PC. Logo que instalar o ActiveSync no seu PC, ser-lhe-á pedido que ligue o seu telefone e crie uma relação de sincronização com o dispositivo usando um cabo USB ou uma ligação Bluetooth. Enquanto está a estabelecer esta relação, pode seleccionar a informação que pretende sincronizar com o seu PC ou com o Microsoft<sup>\*</sup> Exchange Server.

Consulte a Ajuda do Microsoft<sup>®</sup> ActiveSync para mais informações..

Pode também sincronizar os contactos entre o seu telefone e o servidor remoto via rede sem fios com o SyncML.

# 10.1 Instalar o ActiveSync

- Para instalar o ActiveSync no seu PC, por favor siga as instruções do manual quando executar o ActiveSync e o CD do software da aplicação. Quando o ActiveSync estiver instalado no seu PC, ser-lhe-á pedido para estabelecer uma parceria com o seu telefone, utilizando um dos dois métodos de ligação: cabo USB e Bluetooth.
- Siga as instruções no ecrã para completar o Assistente. No Assistente de Configuração Sync, pode:
  - Criar uma relação de sincronização entre o PC e o seu dispositivo.
  - Configurar uma ligação ao Exchange Server para sincronizar directamente com o Exchange Server. Para sincronizar o seu dispositivo com o Exchange Server, introduza o seu nome de utilizador, palavra-passe e nome do domínio do seu administrador antes de concluir o assistente.
  - Escolha o tipo de informação que pretende sincronizar.

Nota: Uma vez concluída a sincronização, pode desligar o seu telefone do PC.

# 10.2 Escolher o seu Tipo de Sincronização

### Sincronizar com uma ligação de cabo USB

Pode ligar o seu telefone a outros dispositivos através de um cabo USB. Pode alterar as definições da ligação manualmente da seguinte forma. As novas definições serão usadas da próxima vez que ligar o seu dispositivo ao PC.

- 1. Toque em Tiniciar > ActiveSync.
- 2. Toque em Menu > Ligações.
- 3. Seleccione USB no menu drop-down e seleccione Sincronizar todos os PCs com esta ligação.

## Sincronizar com o Bluetooth™

Pode igualmente sincronizar a informação usando a tecnologia de ligação sem fios Bluetooth que lhe permite ligar o seu telefone a um dispositivo compatível com Bluetooth num raio de 10 metros. Para sincronizar via ligação Bluetooth:

- 1. Execute a Ajuda ActiveSync no PC e siga as instruções para configurar as ligações Bluetooth no seu PC para suportar o ActiveSync.
- 2. Toque em **Thiciar > ActiveSync**.
- Toque no Menu > Ligar através de Bluetooth. Certifique-se de que o dispositivo e o PC se encontram dentro de um raio de 10 metros.
- 4. Toque em Sincronizar.
- 5. Quando terminar, toque em Menu > Desligar Bluetooth.

Nota: Para poupar bateria desligue o Bluetooth quando não está em utilização.

# 10.3 Configurar a sincronização

Pode usar as definições de sincronização predefinidas no seu dispositivo. Se pretender efectuar a configuração por si mesmo, siga as instruções seguintes. Contacte o seu fornecedor de serviço para mais informações.

## Configurar a sincronização com o Microsoft Outlook

Mantenha-se em contacto com os outros funcionários, sincronizando o seu dispositivo sem fios com a sua conta empresarial do Microsoft Outlook a partir de qualquer lugar na área do seu operador. Pode sincronizar E-mails, tarefas, contactos e calendário.

**Nota**: A sua empresa deverá usar Microsoft Exchange Server para gerir o E-mail, e o Microsoft Outlook deverá estar instalado no seu computador.

- 1. Toque em **Iniciar > ActiveSync**.
- 2. Toque em Menu > Adic. Origem Servidor.
- 3. Introduza o seu endereço de E-mail e toque em Seguinte.
- 4. Introduza o seu nome de utilizador e palavra-passe da rede e o nome do domínio ao qual o seu computador está ligado. Se necessário, pergunte ao seu administrador de rede o nome do domínio.
- 5. Seleccione a caixa de verificação Guardar palavra-passe, e toque em Seguinte.
- 6. Introduza o endereço do servidor, e toque em Seguinte.
- 7. Seleccione E-mail e qualquer outra informação que pretende sincronizar com o Exchange Server, e toque em **Concluir**.

## Configurar a sincronização com uma conta de E-mail, da Internet

Uma conta de E-mail da Internet é uma conta a que acede na Internet através de um fornecedor de serviço da Internet como por exemplo o Yahoo! Mail. Se já possui um conta de E-mail com um ISP ou operador móvel, configure a sincronização do E-mail entre o seu dispositivo e essa conta através deste procedimento.

**Nota**: O seu dispositivo deverá ter uma ligação à Internet antes de efectuar este procedimento.

- 1. Toque em 🎦 Iniciar > E-mail > Configurar E-mail.
- Introduza o seu endereço de E-mail e palavra-passe, seleccione Guardar palavra-passe e toque em Seguinte.
- 3. Siga uma das seguintes opções
  - Se a Configuração Automática encontrar imediatamente o seu fornecedor de E-mail, vá para o passo 4.
  - Se a Configuração Automática não encontrar imediatamente o seu fornecedor de E-mail, vá para o passo 6.
- 4. Para obter as definições do servidor de E-mail automaticamente, seleccione **Tente** obter as definições de E-mail da Internet, e toque em Seguinte.

A Configuração Automática tenta transferir as definições do servidor de E-mail necessárias para que não tenha que as introduzir manualmente.

5. Quando a Configuração Automática terminar, toque em Seguinte.

Se optar por não usar a **Configuração Automática**, ou se a **Configuração Automática** não encontrou as definições, siga para o passo 6.

Se a **Configuração Automática** encontrou as definições e as concluiu com sucesso, siga para o passo 11.

- 6. No campo **O seu fornecedor de E-mail**, seleccione **E-mail da Internet**, toque em **Seguinte**.
- 7. Introduza o seu nome e depois toque em Seguinte.
- 8. Introduza o seu Servidor de correio a receber e a informação sobre o tipo de Conta e toque em **Seguinte**.
- 9. Introduza o seu nome de utilizador e palavra-passe.

Por defeito, a caixa de verificação Guardar palavra-passe está seleccionada e o seu dispositivo guarda a sua palavra-passe para que não tenha que a introduzir de cada vez que se liga. Se não quiser que isto aconteça, limpe a caixa de verificação e toque em **Seguinte**.

- 10. Introduza a informação sobre seu servidor de correio a enviar (SMTP) e toque em **Seguinte**.
- 11. No campo Enviar/Receber Automaticamente, seleccione a frequência com que

pretende que o seu dispositivo faça a sincronização com a conta de E-mail da Internet.

12. Toque em Concluir.

## Configurar a sincronização com uma conta do Windows Live Hotmail

Pode configurar o seu dispositivo para aceder à sua conta do Windows Live Hotmail para enviar e receber E-mails.

**Nota**: O seu dispositivo deverá ter uma ligação à Internet antes de efectuar este procedimento.

- 1. Toque em 🎦 Iniciar > E-mail > Configurar E-mail.
- 2. Introduza o seu endereço de E-mail e palavra-passe, seleccione **Guardar palavra-passe** e toque em **Seguinte**.
- 3. Quando a **Configuração Automática** estiver concluída, toque em **Seguinte**.
- 4. Toque em Aceitar.
- Se não pretender que as opções do Windows Live apareçam no ecrã Hoje, desmarque as caixas de verificação da barra do Live Search e dos serviços do Windows Live e toque em Seguinte.
- 6. Se quiser sincronizar os contactos e o correio electrónico, certifique-se de que as caixas de verificação Armazenar contactos do Windows Live na lista de contactos do dispositivo móvel e Sincronizar correio electrónico se encontram seleccionadas. Certifique-se que a caixa de verificação Intercalar contactos duplicados se encontra seleccionada se pretender que os contactos sejam apresentados na lista de contactos do dispositivo.
- 7. Toque em Seguinte. O dispositivo tentará sincronizar com a conta Hotmail.
- 8. Toque em **Concluído**.

# 10.4 Usar as ferramentas do ActiveSync

Uma vez estabelecida a parceria entre o seu telefone e o outro dispositivo, pode iniciar a sincronização. A informação que pode sincronizar inclui a informação dos contactos, compromissos do calendário, ficheiros multimédia e mensagens, correio electrónico, etc.

## **Sincronizar Contactos**

Pode sincronizar itens de contacto do seu telefone com os itens de contacto do seu PC ou Microsoft<sup>\*</sup> Exchange Server. Para mais informações sobre sincronização, ver a Ajuda do ActiveSync no PC.

## Sincronizar o Calendário

Pode sincronizar os itens do calendário no seu telefone com os itens do calendário do seu PC ou com o Microsoft<sup>®</sup> Exchange Server. Para mais informações sobre sincronização, ver a Ajuda do ActiveSync no PC.

### Sincronizar Música e Vídeo

Instale o Windows Media Player Versão 10 ou a versão mais recente no PC e insira um cartão de memória no seu telefone. Antes de sincronizar música e vídeo com o seu telefone, certifique-se que o ActiveSync funciona com o Windows Media Player e todas as definições de sincronização devem estar configuradas no Windows Media Player. Para mais informações consulte Ajuda do Microsoft<sup>®</sup> Media Player.

### Sincronizar e-mails

Pode sincronizar E-mails no seu telefone com E-mails no seu PC ou no Microsoft® Exchange Server. Para mais informações sobre sincronização, ver a Ajuda do ActiveSync no PC.

### Iniciar a Sincronização

Antes de iniciar a sincronização com o Exchange Server, certifique-se que o seu telefone foi configurado com <u>um</u>a ligação de dados à Internet para que possa sincronizar sem fios.

- 1. Toque em 🖾 Iniciar > ActiveSync > Sincronizar.
- 2. Para terminar a sincronização antes de esta estar concluída, toque em Parar.

# 11 Especificações

| Dimensões                                 | Aprox. 113 mm × 56.5 mm × 13.8 mm                               |
|-------------------------------------------|-----------------------------------------------------------------|
| Peso                                      | Aprox. 130g (com bateria)                                       |
| Portadora                                 | Suporte de GSM/WCDMA                                            |
| Dimensões do ecrã, resolução, cor         | 3.2 400*240, 65K cor                                            |
| Câmara Traseira                           |                                                                 |
| Tipo de Sensor                            | CMOS                                                            |
| Resolução da Captura                      | 5.0M Pixels                                                     |
| Espaço total de memória interna           | 128MB                                                           |
| Espaço de memória de utilização<br>livre  | Cerca 100MB<br>(dependendo dos pacotes de idioma<br>instalados) |
| Cartão de memória amovível                | Suporta cartão microSD                                          |
| Capacidade máxima do cartão de<br>memória | 8GB                                                             |
| Bateria                                   |                                                                 |
| Capacidade                                | 1500 mAh                                                        |
| Tempo em Espera                           | Aprox. 250 h (sujeito ao estado da rede)                        |
| Tempo de conversação                      | Aprox. 240 min (sujeito ao estado da rede)                      |
| Versão do browser WAP                     | WAP2.0                                                          |

# 12 Índex

ActiveSync, 15, 16, 37, 39, 57, 78, 79, 105, 113, 114, 115, 117, 118 Adicionar Novos Compromissos, 88 Adicionar uma Imagem de Fundo, 58 Avisos de Compromissos, 122 Bateria Carregar a Bateria, 29 Bloquear o seu dispositivo, 44 Bolsa, 37 Calculadora, 15, 38, 95 Calendar, 37, 70, 88 Câmara, 15, 39, 103, 104, 119 Contactos. 14, 36, 44, 46, 48, 49, 65, 66, 67, 68, 70, 72, 82, 83, 84, 92, 118 Criar um Contacto, 65 dados do proprietário, 52 Definicões Locais, 55 Definir Alarmes, 52 Definir Hora e Data, 30, 52 Definir o Sinal de Toque, 56, 122 Ecrã Hoie, 19, 20, 21, 23, 52, 58 Enviar Compromissos, 88 Excel Mobile, 38, 98, 99 Explorador de Ficheiros, 15, 39, 92, 95 FM Rádio, 15, 39, 110 Gestão de Energia, 30, 54, 55 Gestor de Tarefas, 15, 39, 41, 93 Imagens e Vídeos, 37, 103, 105 Internet Explorer, 14, 36, 76, 77, 109, 111 JAVA, 37, 112 Ligação GPRS/3G, 74, 78 Luz Indicadora, 24 Mensagens, 10, 14, 20, 36, 39, 42, 66, 68, 69,

70, 71, 72, 73, 91 Messenger, 15, 38, 81, 82, 83, 84, 85 OneNote Mobile, 38, 102 Partilha da Internet, 39, 77, 78 PDF, 15, 39, 94, 95 Pedir relatório de entrega de mensagem, 71 Personalizar o Ecrã Hoie, 21, 52, 58 PowerPoint Mobile, 38, 101 Procurar Informações, 14, 32, 36, 46, 102 Proteger o seu dispositivo, 59, 122 Reencaminhar uma mensagem, 71 Repor as Definições de Origem, 30, 57 Responder a uma mensagem, 71 Seleccionar o Tipo de Rede, 56 SIMMgr, 39 Tarefas, 15, 39, 41, 75, 89, 90, 93 Teclas Definição das Teclas, 19 Visualizar e Editar Compromissos, 88 Windows Live, 15, 22, 38, 81, 82, 83, 84, 85, 105, 117 Windows Media, 15, 37, 42, 53, 54, 106, 107, 108, 109, 110, 118 Word Mobile, 38, 96

# 13 Resolução de Problemas

Esta secção descreve como resolver alguns problemas que possam ocorrer no seu telefone.

#### Por que razão não consigo ligar o meu telefone quando pressiono a tecla de Ligar/Desligar?

Ou não premiu a tecla o tempo suficiente, ou o telefone desligou-se devido à bateria estar fraca. Por favor carregue a bateria.

#### O que fazer se o meu telefone mostra "Inserir PIN" quando é ligado?

Introduza o PIN ou introduza o novo PIN se já o alterou. Pode igualmente desactivar o PIN se não pretender usá-lo. Ver Configurar o seu Dispositivo – Definições de Segurança – Segurança do (U)SIM – Desactivar o PIN do (U)SIM.

### Por que razão o meu telefone mostra " 🆄 ", o que quer isto dizer?

Desligue o seu telefone e certifique-se de que inseriu um cartão (U)SIM válido.

### O que fazer quando o meu telefone mostra "Desbloquear"?

Introduza o código de desbloqueio do dispositivo. Ver Configurar o seu Dispositivo – Definições de Segurança – Proteger o seu dispositivo.

#### Por que razão o meu telefone não emite sons de alerta?

Verifique as definições de som actuais. Ver Configurar o seu Dispositivo – Definições Básicas – Definir Notificações de Eventos ou Configurar o seu Dispositivo – Definições Básicas – Definir o Sinal de Toque.

### Por que razão não consigo efectuar algumas chamadas?

Pode ter havido uma activação de barramento de chamadas para restringir o uso do telefone. Verifique o estado do barramento de chamadas e cancele, se necessário.

# 14 Declaração de Conformidade RUSP

Para minimizar o impacto ambiental e assumindo uma maior responsabilidade para com o nosso planeta, o presente documento serve como declaração formal de que o Silverbelt fabricado pela ZTE CORPORATION estão em conformidade com a Directiva 2002/95/EC do Parlamento Europeu – RUSP (Restrição do Uso de Substâncias Perigosas) relativamente às seguintes substâncias:

- (1) Chumbo (Pb)
- (2) Mercúrio (Hg)
- (3) Cádmio (Cd)
- (4) Crómio Hexavalente (Cr (VI))
- (5) Bifenis Polibrominados (PBBs)
- (6) Éteres Difenis Polibrominados (PBDEs)

•••

(A conformidade está comprovada através de uma declaração por escrito dos nossos fornecedores, assegurando que qualquer possível vestígio dos níveis de contaminação das substâncias atrás indicadas estão abaixo do nível máximo definido pela directiva europeia 2002/95/CE, ou isentos devido à sua aplicação.)

O Silverbelt fabricado pela ZTE CORPORATION reúne os requisitos da directiva europeia 2002/95/CE; todavia, algumas montagens são personalizadas de acordo com as especificações do cliente. A adição de materiais ou processos especializados e especificados pelo cliente que não reúnam os requisitos da directiva europeia 2002/95/CE poderão negar a conformidade RUSP da montagem. Para garantir a conformidade da montagem, a necessidade de obter produtos em conformidade terá de ser comunicada por escrito à ZTE CORPORATION.

A presente declaração é emitida com base no nosso nível de conhecimento actual. Uma vez que as condições de utilização estão fora do nosso alcance, a ZTE CORPORATION não dá quaisquer garantias, expressas ou implícitas, e não assume qualquer responsabilidade relativamente ao uso desta informação.

# 15 Eliminação do seu Equipamento Antigo

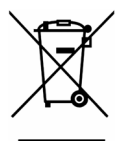

- Quando este símbolo do contentor do lixo barrado com uma cruz está afixado num produto significa que o produto está coberto pela Directiva Europeia 2002/96/CE.
- Todos os produtos eléctricos e electrónicos devem ser objecto de recolha selectiva de resíduos, através da utilização de locais de recolha indicados pelo governo ou pelas autoridades locais.
- 3. A correcta eliminação do seu equipamento velho ajudará a evitar potenciais consequências nefastas para o meio ambiente e para a saúde humana.

# 16 Declaração de Conformidade

€ 1588 ()

A, **ZTE CORPORATION**, localizada em

ZTE Plaza, Keji Road South, Hi-Tech Industrial Park, Nanshan District, Shenzhen, Guangdong, 518057, P.R.China

Declara que o produto

WCDMA/GSM Smartphone,

Modelo Silverbelt,

#### Que suporta GSM850/900/1800/1900/FDD I/II/VIII/BT/WiFi/FM/GPS,

Satisfaz todas as regulações técnicas aplicáveis ao produto no âmbito da Directiva do Conselho 1999/5/EC.

| Segurança | ETSI EN60950-1:2006            |
|-----------|--------------------------------|
| EMC       | EN 301 489-1 V1.8.1;           |
|           | EN 301 489-7 V1.3.1;           |
|           | ETSI EN 301 489-17 V1.3.2 ;    |
|           | ETSI EN 301 489-24 V 1.4.1     |
| Rádio     | EN 301 511 V9.0.2;             |
|           | EN 301 908-1 V3.2.1;           |
|           | EN 301 908-2 V3.2.1;           |
|           | EN300 328 V1.7.1               |
| Saúde     | EN 50360:2001; EN 62209-1:2006 |
|           |                                |

Declaramos que todos os conjuntos de testes essenciais de rádio foram realizados e que o referido produto está em conformidade com os requisitos essenciais da Directiva 1999/5/EC.

| Assinatura:    | (余)路                                                                  |
|----------------|-----------------------------------------------------------------------|
| Nome impresso: | Xu Feng                                                               |
| Data:          | 2009-09-29                                                            |
| Empresa:       | ZTE CORPORATION                                                       |
| Morada:        | ZTE Plaz, Keji Road South, Hi-Tech Industrial Park, Nanshan District, |
|                | Shenzhen, Guangdong, 518057, P.R.China                                |
| Tel:           | +86-21-68897541                                                       |
| Fax:           | +86-21- 50801070                                                      |